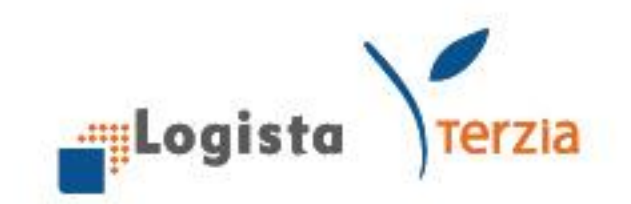

# Guida Rapida **"Nuovo Portale Logista"**

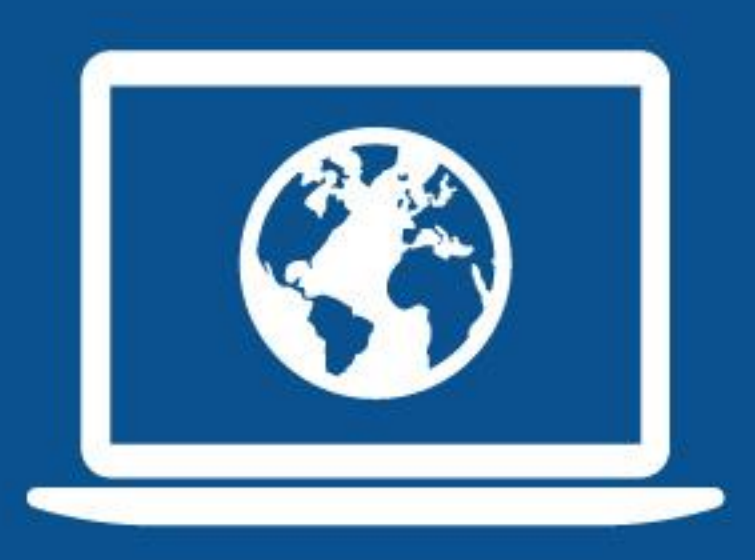

NUOVO PORTALE LOGISTA

Logista Spa Via Valadier 37, 00193 Roma

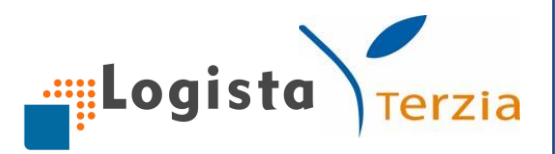

#### Sommario

| 1. | ATTIVA GRATUITAMENTE IL PORTALE WEB | 2  |
|----|-------------------------------------|----|
| 2. | HOME PAGE                           | 5  |
| 3. | ORDINE                              | 6  |
| 4. | CATALOGO                            | 22 |
| 5. | PAGAMENTI                           | 24 |
| 6. | REPORT                              | 28 |
| 7. | GESTIONALE LOGISTA                  | 29 |
| 8. | ALTRE FUNZIONALITA'                 | 33 |

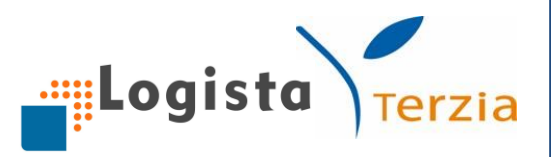

#### **1. ATTIVA GRATUITAMENTE IL PORTALE WEB**

#### 1. Richiedi utenza e password

Accedi al sito <u>www.logistaitalia.it</u>, clicca sulla sezione **Richiedi utenza e password per accedere al Portale** e successivamente su **Compila il modulo di richiesta utenza**. Compila il modulo facendo attenzione a <u>digitare correttamente l'indirizzo</u> <u>email</u> sul quale riceverai in breve tempo le credenziali per entrare nel nostro Portale.

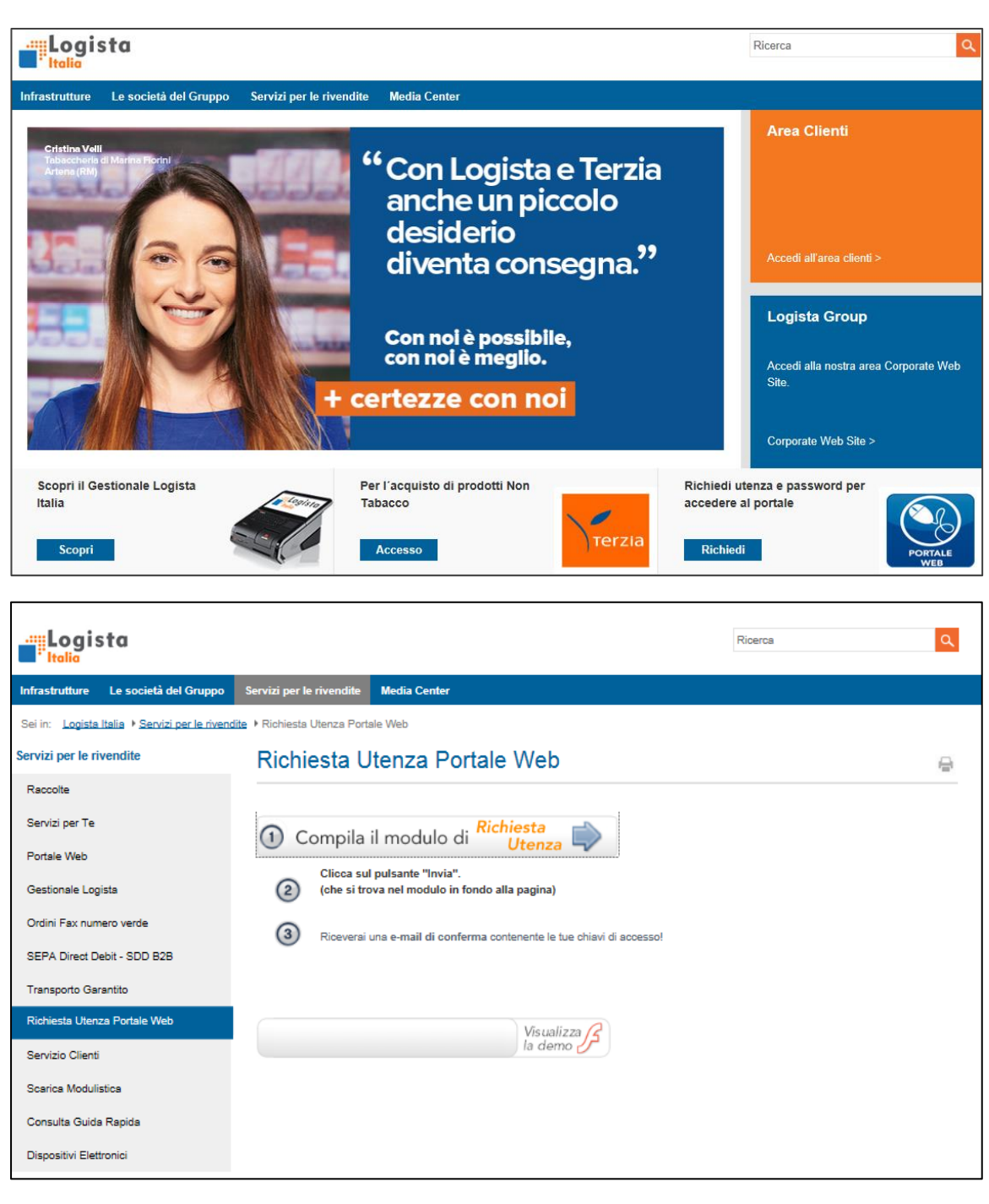

|                                                                                                    |                                                                                                 | Logista                                                                                                    |
|----------------------------------------------------------------------------------------------------|-------------------------------------------------------------------------------------------------|----------------------------------------------------------------------------------------------------|
| Logista<br>Italia                                                                                                    | MODULO DI RICHIESTA UTENZA                                                                      | Terzia                                                                                                    |
| Per inoltrare correttamente la tua richiesta di ade:<br>1. Compila il modulo facendo attenzione ad inser<br>2. Clicca sul tasto INVIA: apparirà una finestra d                          | ione al Portale WebT:<br>ire tutti i dati obbligatori<br>i conferma del corretto invio dei dati |                                                                                                    |
| Sei una rivendita autorizzata alla commerci<br>prodotti tabacco (in possesso di una licenza<br>Cliente tabacco. Altrimenti seleziona Cliente<br>Cliente tabacco<br>Attività Commerciale | alizzazione di Se hai gi<br>AAMS)? Seleziona campo il<br>non tabacco.                           | ià inviato un ordine a Logista, scrivi in questo<br>I codice cliente presente sulla fattura.<br>Codice Cliente |
| DATI REGISTRAZIONE<br>Indirizzo E-Mail<br>Conferma Indirizzo E-Mail                                                                                                    | DATI RIVENDI<br>Indirizzo                                                                       | TACivico CAP                                                                                                   |
| DATI GENERALI                                                                                                    | tita IVA Provincia Provincia UA (Non Tabacco) Località                                          | FATTURAZIONE Copia da Dati Rivedita                                                                            |
| Sesso Codice Fiscale                                                                                                    | Data di Nascita     Indirizzo     Provincia                                                     | SPEDIZIONE Copia da Dati Rivnedita                                                                             |
| Telefono         Fax           Lutente si impegna a non divulgare il nome uta                                                                                                    | Cellulare                                                                                       | fame un uso trettamente personale, al fine di svolgere i soli                                                  |

# 2. Accedi al Portale Web

Per effettuare il primo accesso è necessario <u>cliccare sul link riportato nell'email</u> <u>ricevuta</u>. Puoi così entrare nel Portale Web, inserendo le credenziali di accesso, ed utilizzare i servizi a te dedicati.

Se sei un <u>utente già registrato</u>, puoi effettuare l'accesso direttamente dal sito <u>www.logistaitalia.it</u> cliccando su **Accedi all'area clienti** e inserendo Utente e Password nelle apposite caselle.

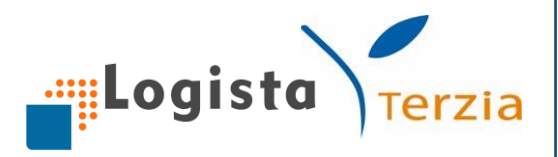

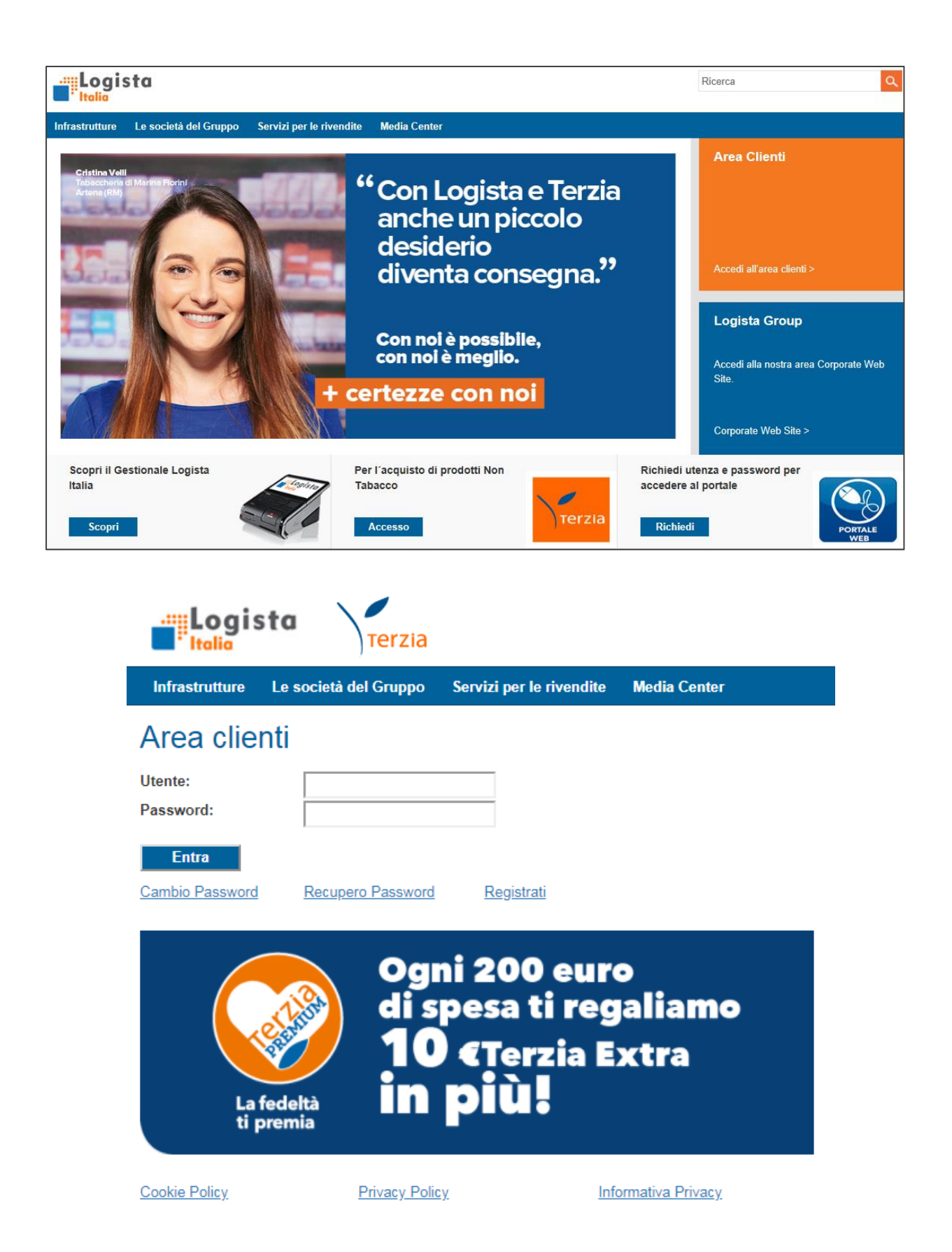

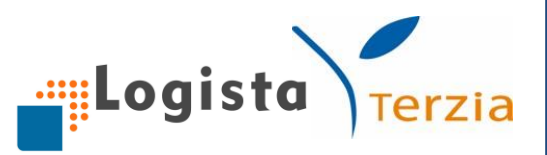

#### 3. Cambio e recupero password\*

Se non ricordi la password o desideri modificarla, basta accedere al sito <u>www.logistaitalia.it</u>, accedere all'area clienti e cliccare sugli appositi link. Basteranno semplici passaggi! Ricorda che per effettuare il Recupero password è necessario inserire l'ultimo indirizzo e-mail comunicato a Logista.

N.B. 1: La password deve contenere da 6 a 16 caratteri, almeno un numero, una lettera maiuscola e una lettera minuscola

N.B 2: Fai attenzione al corretto inserimento della password rispettando i caratteri minuscoli e maiuscoli

N.B 3: La presente guida rapida è disponibile sull'Home page del Portale nell'area Download

#### **2. HOME PAGE**

Dopo aver effettuato l'accesso al Portale visualizzi l'Home page nella quale puoi:

- Prendere visione dei banner pubblicitari presenti
- Leggere eventuali messaggi a te utili

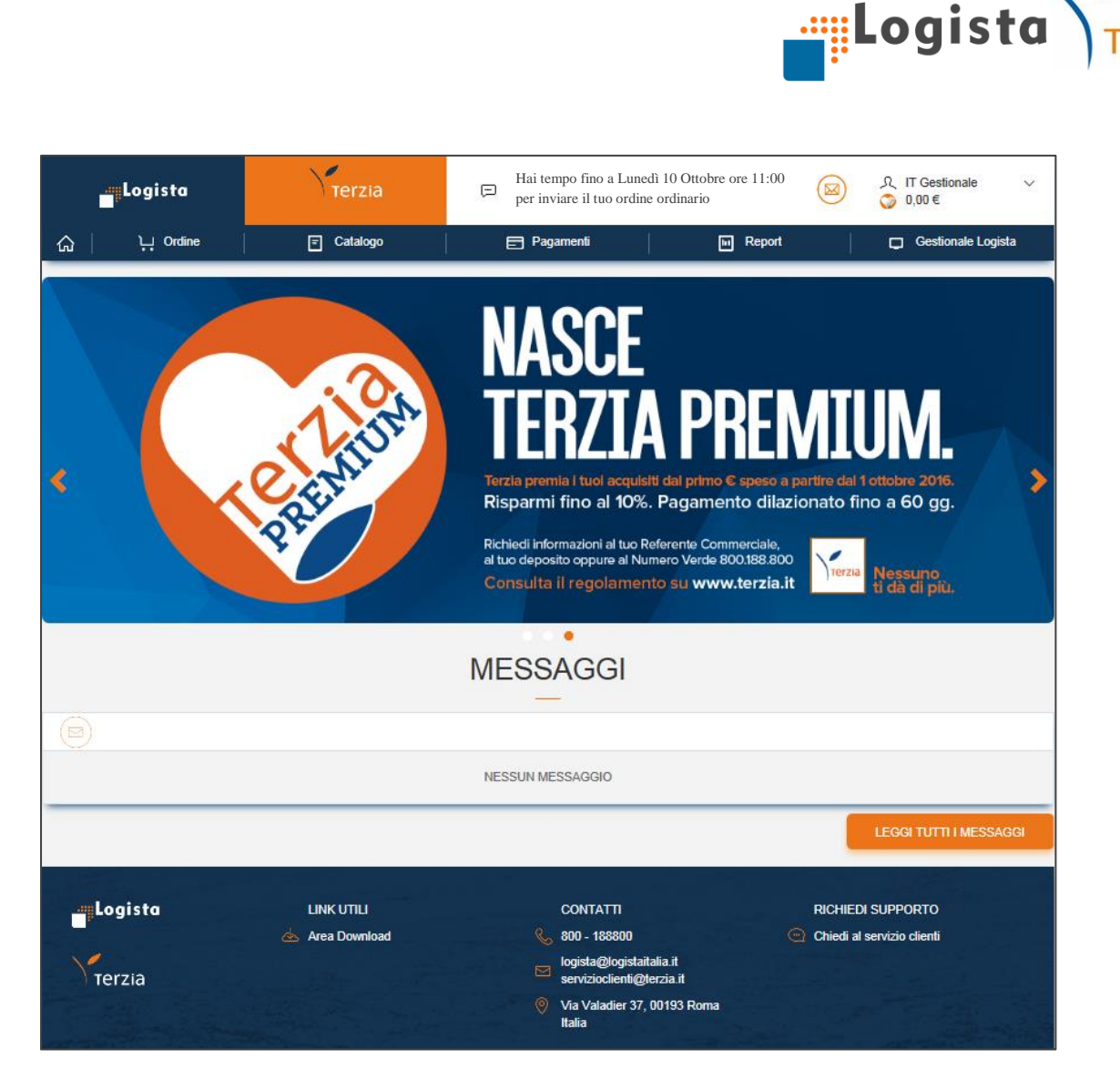

erzia

#### **3. ORDINE**

Nella sezione Ordine puoi scegliere tra <u>due tipologie d'ordine</u>:

- Ordinario
- Straordinario

Inoltre, hai la possibilità di visualizzare le seguenti sotto-sezioni:

- I miei ordini
- Le mie prenotazioni
- Sostituzione prodotti elettronici

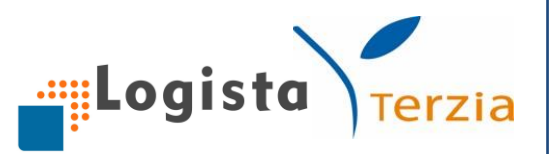

# 1. Ordinario

Per l'ordine ordinario hai a disposizione <u>7 modalità</u> d'ordine, di cui <u>3 sono proposte</u> <u>generate dal Gestionale</u> che devi comunque controllare e che puoi modificare a tuo piacimento. Di seguito la descrizione delle 7 modalità.

# Nuovo Ordine

Inserisci i prodotti che intendi ordinare scrivendo negli appositi spazi il Codice prodotto e la quantità; successivamente premi Invio sulla tastiera o clicca sul pulsante *Inserisci*.

In alternativa, puoi inserire un prodotto scrivendo nel campo Descrizione il nome o parte di esso. Un menù a tendina ti propone l'elenco dei prodotti che corrispondono alla tua ricerca e che puoi selezionare.

Per ogni prodotto inserito puoi visualizzare nell'ELENCO PRODOTTI TABACCO:

- Codice prodotto
- Quantità (KgC), che puoi eventualmente cambiare inserendo la quantità desiderata e cliccando sull'icona di aggiornamento
- Descrizione
- Prezzo senza Aggio (€)
- Giacenza (KgC), coincidente con quella presente nel magazzino del Gestionale
- Icona "Cancella prodotto"

Con la stessa modalità ed utilizzando gli stessi campi di inserimento prodotto puoi aggiungere al tuo ordine i prodotti elettronici che desideri.

Per ogni prodotto inserito puoi visualizzare in fondo alla pagina nell'ELENCO PRODOTTI ELETTRONICI:

- Codice prodotto
- Quantità (Pz), che puoi eventualmente cambiare inserendo la quantità desiderata e cliccando sull'icona di aggiornamento

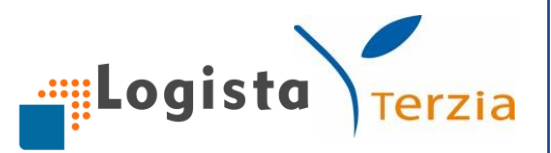

- Descrizione
- Prezzo con IVA (€)
- Giacenza (Pz), coincidente con quella presente nel magazzino del Gestionale
- Icona "Cancella prodotto"

Se lo desideri, puoi organizzare in ordine crescente o decrescente i prodotti cliccando sull'apposita icona "a freccetta" posta sull'intestazione di ogni colonna.

Alla fine dell'elenco dei prodotti puoi visualizzare il Totale Quantità e il Totale Prezzo; ti consigliamo di controllare sempre l'ordine creato prima di effettuare l'invio.

|           | Logista           |                    |           | Terzia      |   | Ģ  | Hai tempo fi<br>per inviare il | no a Lur<br>tuo ordi  | nedì 10 Ottobre ore<br>ine ordinario | 2 11:00      |                     | ्रि IT Gestionale<br>🌍 0,00 € | ~          |
|-----------|-------------------|--------------------|-----------|-------------|---|----|--------------------------------|-----------------------|--------------------------------------|--------------|---------------------|-------------------------------|------------|
| යි        | 니 나 Ordin         | e                  |           | Catalogo    |   |    | Pagament                       | i                     | 🖿                                    | Report       |                     | Gestionale Lo                 | gista      |
| Ordine    | e Ordinario (     |                    |           |             |   |    |                                |                       |                                      |              |                     | Ordine                        | e in corso |
|           | INSERISCI PROE    | отто               |           |             |   |    |                                |                       |                                      |              |                     |                               |            |
| ۲         | Cod. Prodotto     | / Barcode          | ×         | Quantità    | × | De | scrizione                      |                       |                                      |              | ×                   | INSERISCI                     |            |
| T         | ELENCO PRODO      | TTI TABAC          | co        |             |   |    |                                |                       |                                      |              |                     |                               |            |
|           | Cod. Prodotto 🗸 🕇 | Quantità           | (Kgc) ↓ 1 | Descrizione |   |    |                                | $\downarrow \uparrow$ | Utà Min (Kgc) 🗄 🕆                    | Prz senza A  | <b>ggio (€)</b> ∜ ↑ | Giacenza (Kgc) 🗄 🕆            | Ŵ          |
| 1         | 1                 | 0,400              | Ċ         | Prodotto 1  |   |    |                                |                       | 0,200                                |              | 90,00               | 0,200                         | Ŵ          |
| 2         | 2                 | 1,000              | ð         | Prodotto 2  |   |    |                                |                       | 0,200                                |              | 225,00              | -0,200                        | ħ          |
| Tot.<br>2 |                   | Totale [K<br>1,400 | gc]       |             |   |    |                                |                       |                                      | Tot senza A  | ggio [€]<br>315,00  |                               |            |
|           | ELENCO PRODO      | TTI ELETT          | RONICI    |             |   |    |                                |                       |                                      |              |                     |                               |            |
|           | Cod. Prodotto 🕁 🕇 | Quantità           | (Pz) ↓ ↑  | Descrizione |   |    |                                |                       | ⇒ ↑ Utà Min (Pz) -                   | ↓ ↑ Prz sen: | za IVA (€) ↓ 1      | Giacenza (Pz) 🕁 🕆             | Î          |
| 1         | 3                 | 2                  | ð         | Prodotto 3  |   |    |                                |                       | 1                                    |              | 64,78               | 10                            | Î          |
| Tot.<br>1 |                   | Totale [P<br>2     | z]        |             |   |    |                                |                       |                                      | Tot sen:     | za IVA [€]<br>64,78 |                               |            |
|           | SALVA MODELLO     | )                  | ⊜ s       | tampa       |   |    |                                | II                    | NVIO MODIFICABIL                     | E            | 0                   | INVIO DEFINITIV               | Ο          |

Se non conosci i codici AAMS di uno o più prodotti puoi visualizzare l'elenco completo dei prodotti esistenti accedendo alla sezione Catalogo. Un'apposita funzione ti permette eventualmente di aggiungere il prodotto all'ordine in corso (*Vedi sezione Catalogo*)

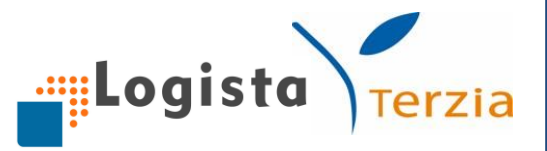

Se desideri salvare l'ordine che hai preparato puoi premere sul pulsante *Salva modello*. Se preferisci, attraverso l'apposita funzionalità di *Stampa*, puoi procedere alla stampa dell'ordine appena creato in modo da effettuare tutte le verifiche necessarie.

# Carica da Modello

Questa funzione ti permette di caricare un ordine modello salvato precedentemente.

Accedendo a questa sezione, hai la possibilità di visualizzare l'elenco dei modelli esistenti e di caricare quello che desideri inviare cliccando sul pulsante *Carica*.

In questo modo i prodotti e le relative quantità del modello vengono aggiunti nella pagina di creazione dell'ordine.

È anche possibile aggiungere, eliminare uno o più prodotti o modificare le quantità di quelli già presenti.

Se desideri visualizzare tutti gli ordini modello creati puoi accedere alla sezione **Modello**. (Vedi sezione "Modello").

## Carica da Ultimo Ordine

Questa funzione ti permette di creare un ordine caricando l'ultimo ordine ordinario inviato a Logista.

In questo modo i prodotti e le relative quantità del tuo ultimo ordine vengono aggiunti nella pagina di creazione dell'ordine.

È anche possibile aggiungere, eliminare uno o più prodotti o modificare le quantità di quelli già presenti.

## Carica da File Excel

Per utilizzare questa modalità di inserimento ordine è necessario scaricare dall'Area Download (Vedi sezione Altre funzionalità) il file excel del Catalogo prodotti.

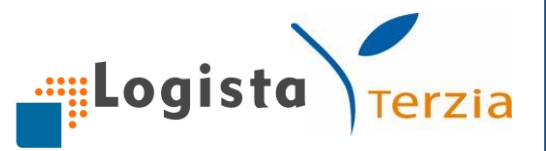

Apri il file, inserisci solo le quantità in corrispondenza dei prodotti che desideri ordinare e salvalo sul tuo PC.

Dopo aver compilato il file, accedi alla sezione **Carica da File Excel** e procedi al caricamento in 2 modi:

- trascinando lo stesso file nell'apposito spazio
- selezionando il percorso dal quale caricare il file appena salvato sul tuo PC cliccando sul tasto *Scegli*

Successivamente clicca sul pulsante Carica.

Hai anche la possibilità di scaricare il file direttamente dalla sezione **Carica da File Excel** cliccando su *Template con prodotti*.

In alternativa al Catalogo prodotti, qualora conoscessi già i codici AAMS che desideri ordinare, puoi semplicemente utilizzare un file excel composto da 2 colonne "Codice AAMS" e "Quantità" scaricabile sempre dall'**Area Download** (*File excel per inviare l'ordine Logista*) o dalla sezione **Carica da File Excel** (*Template vuoto*).

| Logista                               | Terzia                            | Hai tempo fino a Lur<br>per inviare il tuo ordi | nedì 10 Ottobre ore 11:00<br>ine ordinario | 风 IT 0<br>のの | Gestionale ∨<br>) € |
|---------------------------------------|-----------------------------------|-------------------------------------------------|--------------------------------------------|--------------|---------------------|
| 습 나 Ordine                            | Catalogo                          | Pagamenti                                       | In Report                                  | ĢG           | estionale Logista   |
|                                       |                                   |                                                 |                                            |              | Ordine in corso     |
| Cod. Prodotto / Barcode               | X Quantità X                      | Descrizione                                     |                                            | ×            | INSERISCI           |
| T ELENCO PRODOTTI TABAC               | 000                               |                                                 |                                            |              |                     |
| Non sono stati inseriti prodott       | i tabacco nella proposta d'ordine | ).                                              |                                            |              |                     |
| Carica da                             | file Excel                        |                                                 |                                            | ×            |                     |
| Non sono stati ir 🚽<br>Template con p | rodotti Trascina il               | file qui Nessun file                            | e selezionato SCEGLI                       |              |                     |
| Template vu                           | oto                               |                                                 |                                            | ,            |                     |
| Logista                               |                                   | CARICA                                          |                                            |              |                     |

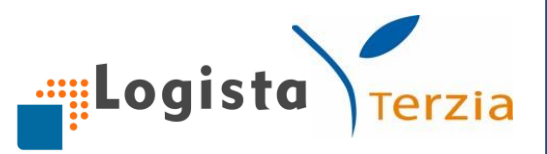

# Proposta Venduto meno giacenza

Tale proposta d'ordine è basata sulle vendite che hai registrato negli ultimi 14 giorni e sulle giacenze. Per sfruttare al meglio questa proposta d'ordine è necessario registrare correttamente tutte le vendite e allineare le giacenze effettivamente presenti in magazzino con quelle sul tuo Gestionale (per una descrizione più dettagliata *vedi focus proposte d'ordine*).

# Proposta Venduto

Tale proposta d'ordine è basata solo sulle vendite registrate nell'ultimo periodo. Anche per questa funzionalità è fondamentale registrare tutte le singole vendite, in modo da calcolare una proposta d'ordine adeguata.

#### Proposta Magazzino

Tale proposta d'ordine è calcolata come differenza tra la giacenza desiderata (Giacenza Obiettivo) e la giacenza corrente di magazzino.

Per utilizzare questa proposta d'ordine devi impostare, per ogni prodotto che vuoi ordinare, il livello di giacenza che desideri avere nel giorno di levata.

I livelli di "Giacenza Obiettivo" devono essere impostati prima del lancio della proposta nella scheda di dettaglio prodotto presente nella sezione **Gestionale Logista**, "Gestisci Magazzino"; ti verrà comunque ricordato di farlo al momento del calcolo dell'ordine.

| Logista | Terzia |
|---------|--------|

| Logista                                 | Terzia                                                             | Hai tempo fino a per inviare il tuo                                       | Lunedì 10 Ottobre ore 11:00<br>ordine ordinario | ., IT Gestionale ∨         |
|-----------------------------------------|--------------------------------------------------------------------|---------------------------------------------------------------------------|-------------------------------------------------|----------------------------|
| 습 Li Ordine                             | = Catalogo                                                         | Pagamenti                                                                 | In Report                                       | Gestionale Logista         |
| Ordine Ordinario 🥡                      |                                                                    |                                                                           |                                                 | Ordine in corso            |
|                                         | Ricalcolo Proposta                                                 |                                                                           | ×                                               | HAPPHON                    |
| Cod. Prodotto / Barcode                 | La proposta d'ordine è pur<br>verifiche prima di conferma          | amente indicativa, ti invitiamo qu<br>are i prodotti e le quantità consig | iindi ad effettuare congrue<br>liate.           | X                          |
| Non sono stati inseriti prodotti        | La tua frequenza di levata<br>Il tuo giorno di consegna è<br>tabac | è: Settimanale<br>: Mercoledì                                             |                                                 |                            |
|                                         | Seleziona i giorni di chiusu                                       | ra della tua rivendita:                                                   |                                                 |                            |
| Non sono stati inseriti <b>prodotti</b> | elettri Martedì                                                    |                                                                           |                                                 |                            |
| Logista                                 | Giovedì                                                            |                                                                           |                                                 | RICHIEDI SUPPORTO          |
|                                         | Venerdì                                                            |                                                                           |                                                 | Chiedi al servizio clienti |
| ) Terzia                                | Sabato                                                             |                                                                           |                                                 |                            |
|                                         |                                                                    | NESSUN RICALCOLO                                                          | RICALCOLA PROPOSTA                              |                            |

# Prodotti inevasi

All'interno dell'ordine viene data la possibilità di vedere quali sono stati i prodotti inevasi dell'ultima levata ed eventualmente decidere di reinserirli nell'ordine.

| Logisto Terzia 📼 Hai tempo f |                                                                              |                       | o fino a Vener<br>r inviare il tuo | dì 30 Novembre alle<br>ordine ordinario | ore 😡          | Ω IT Gestion                        | ale 🗸                         |                      |         |  |  |
|------------------------------|------------------------------------------------------------------------------|-----------------------|------------------------------------|-----------------------------------------|----------------|-------------------------------------|-------------------------------|----------------------|---------|--|--|
| ଜ                            | Ordine ب                                                                     |                       | Catalogo                           | 🖃 Pag                                   | amenti         |                                     | Report                        | Gestionale L         | .ogista |  |  |
| Ordine                       | Ordine Ordinario 🕧 Modello                                                   |                       |                                    |                                         |                |                                     |                               |                      |         |  |  |
|                              | INSERISCI PRODOT                                                             | то                    |                                    |                                         |                |                                     |                               | Prodotti In          | evasi 🗐 |  |  |
| ۲                            | Cod. Prodotto / Ba                                                           | arcode X              | Quantità ×                         | Descrizione                             |                |                                     | ×                             | INSERIS              | СІ      |  |  |
| Ţ                            | ELENCO PRODOTTI                                                              | TABACCO               |                                    |                                         |                |                                     |                               |                      |         |  |  |
| $\downarrow \uparrow$        | Cod. Prodotto $\downarrow \uparrow$                                          | Quantità (Kgc) ↓↑     | Descrizione                        |                                         | $\downarrow$ ↑ | Utà Min (Kgc) $\downarrow \uparrow$ | Prz senza Aggio (€) ↓         | 🕂 👌 Giacenza (Kgc) 🕁 | î 💼     |  |  |
| 1                            | 1                                                                            | 1,000 💍               | Prodotto 1                         |                                         |                | 0,200                               | 247,50                        | 0,000                | Ê       |  |  |
| 2                            | 2                                                                            | 0,200 💍               | Prodotto 2                         |                                         |                | 0,200                               | 41,40                         | 0,000                | Ê       |  |  |
| Tot.<br>2                    |                                                                              | Totale [Kgc]<br>1,200 |                                    |                                         |                |                                     | Tot senza Aggio [€]<br>288,90 |                      |         |  |  |
|                              | ELENCO PRODOTTI ELETTRONICI                                                  |                       |                                    |                                         |                |                                     |                               |                      |         |  |  |
| Non s                        | Non sono stati inseriti <b>prodotti elettronici</b> nella proposta d'ordine. |                       |                                    |                                         |                |                                     |                               |                      |         |  |  |
|                              | SALVA MODELLO 🖨 Stampa 🥡 INVIO MODIFICABILE 🕡 INVIO DEFINITIVO               |                       |                                    |                                         |                |                                     |                               |                      |         |  |  |

12

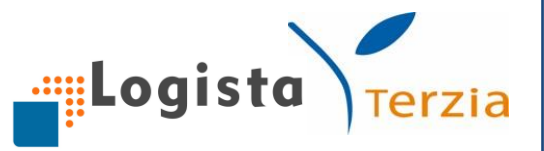

Una volta aperta la pagina dell'ordine è possibile cliccare **sull'apposita icona** e visualizzare la pop up contenente i **prodotti Inevasi nella precedente levata.** 

L'icona dei prodotti Inevasi appare solo se ci sono stati inevasi nella levata precedente.

È possibile selezionare singolarmente o massivamente i prodotti che si desidera inserire nell'ordine tramite l'apposita check box. Successivamente sarà necessario cliccare sul tasto AGGIUNGI.

| INSERISCI PRODOTT            | 0                              |                              | Prodotti Inevasi 🗐 |
|------------------------------|--------------------------------|------------------------------|--------------------|
| Prodotti Inevasi             |                                |                              | ×                  |
| Numero Ordine:<br>0339759375 | Tipologia Ordine:<br>Ordinario | Data Consegna:<br>09/02/2017 |                    |
| Codice AAMS                  | ↓ ↑ Descrizione prodotto       | ↓ ↑ Quantità Inevasa         | ↓↑                 |
| 1                            | Prodotto 1                     | 1,500                        |                    |
| 2                            | Prodotto 2                     | 1,500                        |                    |
|                              |                                |                              |                    |
|                              |                                | CHIUDI                       | AGGIUNGI           |
|                              |                                |                              |                    |

I prodotti saranno aggiunti all'ordine ma non saranno eliminati dalla pop up.

ATTENZIONE! Se si riapre la pop up dei prodotti Inevasi e si aggiunge nuovamente un prodotto la quantità viene aggiunta nuovamente.

## **Invio Ordine**

Una volta controllato l'ordine, puoi procedere al suo invio in 2 modi:

- cliccando sul pulsante *Invio definitivo* l'ordine viene inviato e preso in carico subito dal deposito; lo stesso infatti non è più modificabile
- cliccando sul pulsante *Invio modificabile* hai la possibilità di inviare l'ordine e modificarlo entro le ore 11.00 dei due giorni antecedenti la consegna, momento in cui l'ordine viene preso in carico dal deposito e non è più modificabile.

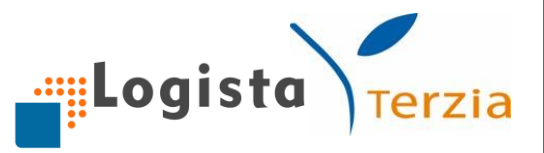

**Attenzione**! Qualora esistesse già un ordine e si stesse procedendo con la modifica dello stesso, cliccando sul tasto INVIO l'ordine precedente verrà cancellato e non si potrà recuperare. Per cui sarà necessario inviare un nuovo ordine

# Riepilogo ordine

## Scelta della data

Dopo aver confermato l'ordine, si apre una schermata con il Riepilogo dell'ordine dove poter controllare nuovamente i prodotti inseriti nell'ordine.

Per procedere con l'invio dell'ordine sarà necessario scegliere per prima cosa la **Data di consegna desiderata**.

Solo dopo tale scelta sarà possibile cliccare sul tasto Avanti

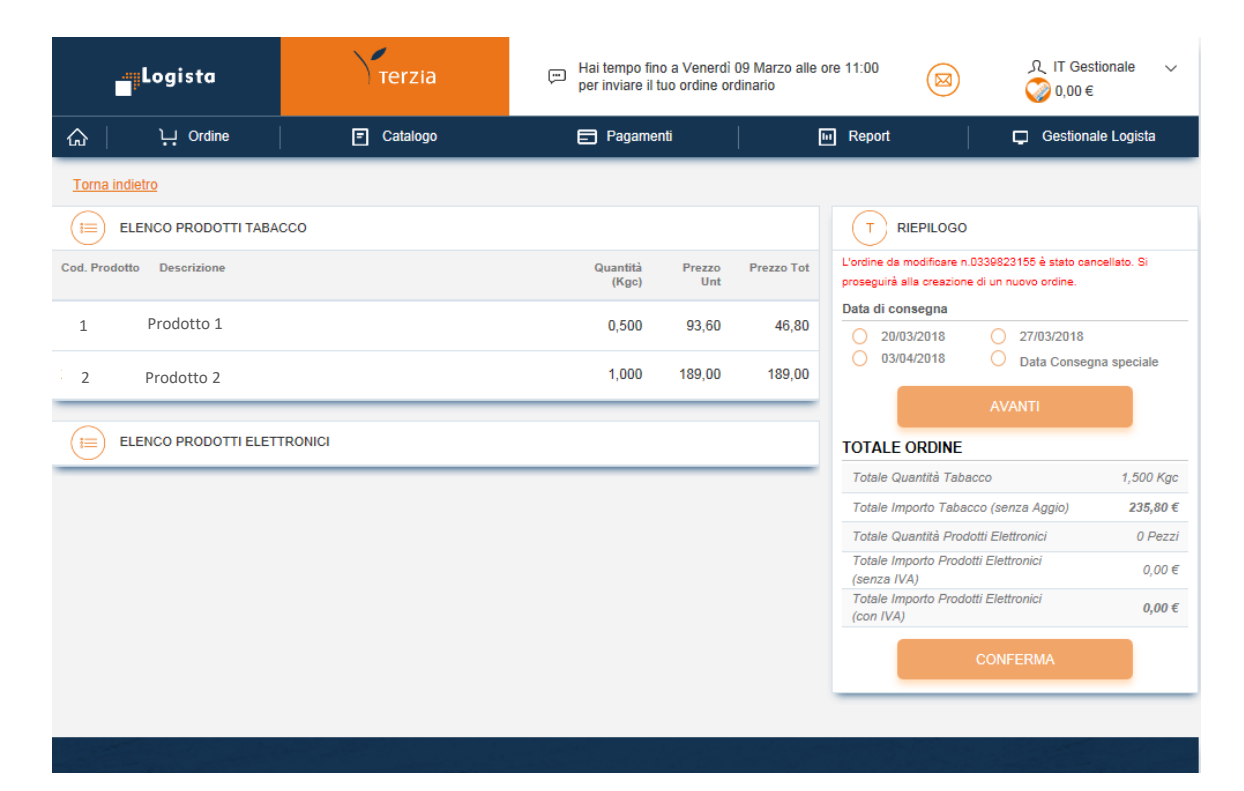

|             |                      |                    |                                                        |                               | Logist                                                                                       | a                  |
|-------------|----------------------|--------------------|--------------------------------------------------------|-------------------------------|----------------------------------------------------------------------------------------------|--------------------|
|             | Logista              | Terzia             | Hai tempo fino a Venero<br>per inviare il tuo ordine d | lì 09 Marzo alle<br>ordinario | ore 11:00 😡 🎗 IT G                                                                           | Gestionale ∨<br>)€ |
| <u>ଲ</u>    | کب Ordine            | E Catalogo         | Pagamenti                                              |                               | 🖬 Report 🗖 Gestio                                                                            | onale Logista      |
| Torna ind   | ietro                |                    |                                                        |                               |                                                                                              |                    |
| (I≡) E      | LENCO PRODOTTI TABA  | ссо                |                                                        |                               |                                                                                              |                    |
| Cod. Prodot | to Descrizione       |                    | Quantità Prezzo<br>(Kgc) Unt                           | Prezzo Tot                    | L'ordine da modificare n.0339823155 è stato<br>proseguirà alla creazione di un nuovo ordine. | cancellato. Si     |
| 1841        | PANTER FILTER DESI   | ERT 20*20PZ        | 0,500 93,60                                            | 46,80                         | Data di consegna                                                                             | 8                  |
| 2270        | ROTHMANS OF LOND     | OON D-SERIES*AST20 | 1,000 189,00                                           | 189,00                        | 03/04/2018 Data Cons                                                                         | segna speciale     |
| E E         | LENCO PRODOTTI ELETT | TRONICI            |                                                        |                               |                                                                                              |                    |
| $\cup$      |                      |                    |                                                        |                               | Totale Quantità Tabacco                                                                      | 1,500 Kgc          |
|             |                      |                    |                                                        |                               | Totale Importo Tabacco (senza Aggio)                                                         | 235,80€            |
|             |                      |                    |                                                        |                               | Totale Quantità Prodotti Elettronici                                                         | 0 Pezzi            |
|             |                      |                    |                                                        |                               | Totale Importo Prodotti Elettronici<br>(senza IVA)                                           | 0,00€              |
|             |                      |                    |                                                        |                               | Totale Importo Prodotti Elettronici<br>(con IVA)                                             | 0,00€              |
|             |                      |                    |                                                        |                               | CONFERMA                                                                                     |                    |

# Conferma ordine

Dopo aver cliccato su Avanti si potrà:

- visualizzare un messaggio di riepilogo con i Kg e gli eventuali pezzi di prodotti elettronici ordinati
- Stampare l'ordine
- Nel caso si tratti di modifica dell'ordine, si potrà anche procedere con l'esclusione del trasporto tramite l'apposito Flag

# **Rimozione TG**

Qualora decidessi di escludere il trasporto garantito per quella levata, devi procedere con la modifica dell'ordine (*Vedi focus sezione modifica e annullamento ordine*).

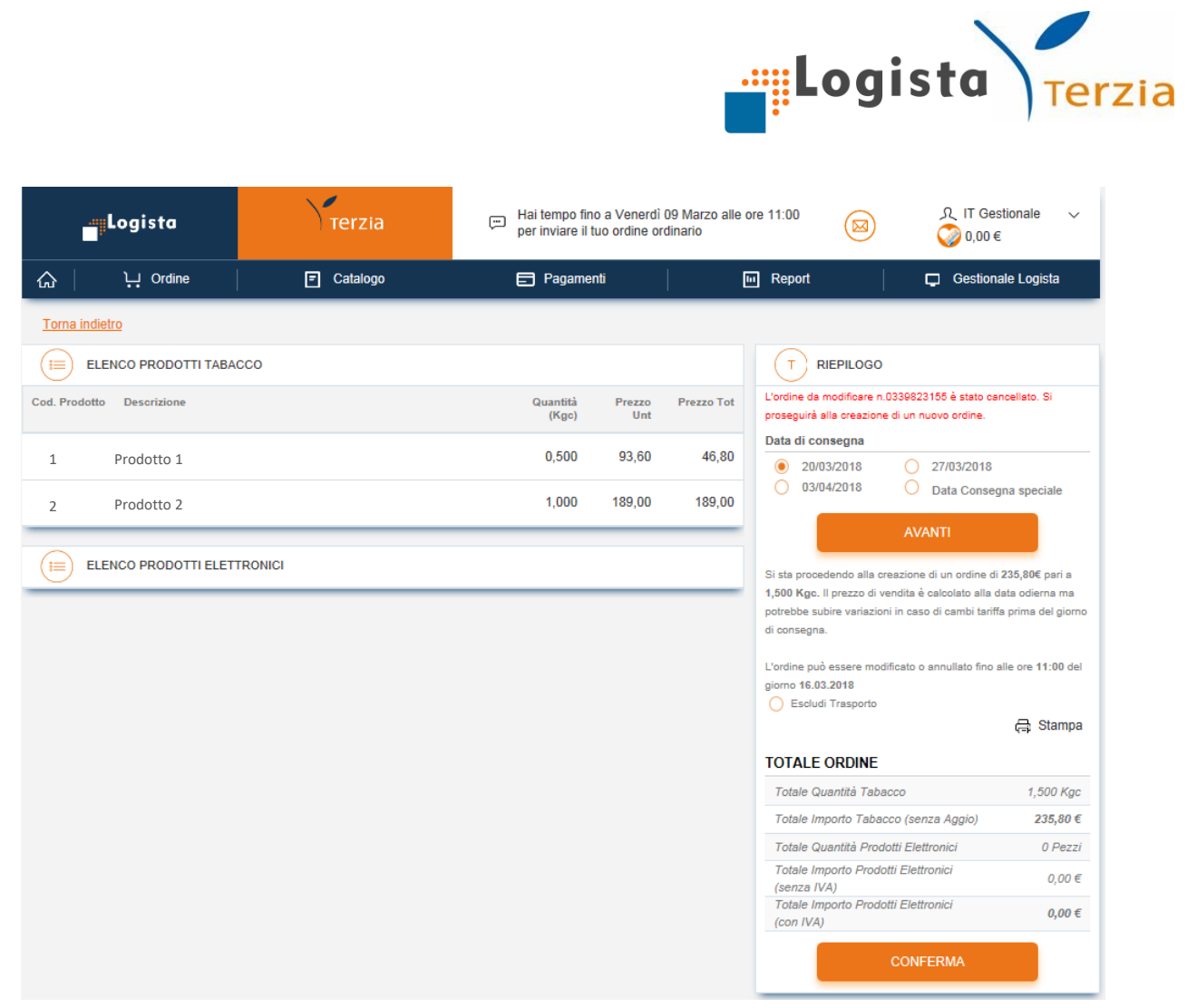

#### Cliccando su Conferma l'ordine sarà inviato e apparirà la pop up di riepilogo.

| Logista                   | Terzia                             | Hai tempo fino a Ver<br>per inviare il tuo ordi | nerdi 09 Marzo alle ore 11:00<br>ne ordinario | ی بر<br>0,00 🚫 🔘                                                                | estionale ∨<br>€      |
|---------------------------|------------------------------------|-------------------------------------------------|-----------------------------------------------|---------------------------------------------------------------------------------|-----------------------|
| 슈 나 Ordine                | Catalogo                           | 📄 Pagamenti                                     | іп Repo                                       | rt 📮 Gestio                                                                     | nale Logista          |
| Torna indietro            |                                    |                                                 |                                               |                                                                                 |                       |
|                           | :co                                |                                                 | Ţ                                             | RIEPILOGO                                                                       |                       |
| Cod. Prodotto Desorizione | Modifica Ordine Ord                | inario                                          | L'ordine                                      | a da modificare n.0339823155 è stato o<br>creazione di un nuovo ordine.<br>egna | ancellato. Si         |
| 1841 PANTER FILTER DESE   | RT 20*<br>Ordine nro. 0339823155 n | nodificato correttamente. Genera                | to nuovo numero ordine.                       | 2018 O 27/03/2018<br>2018 O Data Cons                                           | egna speciale         |
| 2270 ROTHMANS OF LOND     | ON D-S<br>Codice Ordine:           |                                                 | 0339824803                                    | AVANTI                                                                          |                       |
|                           | Codice Ordine Annulla              | to:                                             | 0339823155                                    | RDINE                                                                           |                       |
|                           | Totale Quantita Tabacc             | :0:                                             | 1,500 Kgc                                     | itità Tabacco<br>rto Tabacco (senza Aggio)                                      | 1,500 Kgc<br>235,80 € |
|                           | Totale Importo:                    |                                                 | 235,80 €                                      | ntità Prodotti Elettronici<br>nto Prodotti Elettronici                          | 0 Pezzi               |
|                           | Data di consegna:                  |                                                 | 20/03/2018                                    | rto Prodotti Elettronici                                                        | 0,00 €                |
|                           |                                    |                                                 | CHIUDI                                        | CONFERMA                                                                        |                       |
|                           |                                    | _                                               | _                                             |                                                                                 |                       |
| 16                        |                                    |                                                 |                                               |                                                                                 |                       |

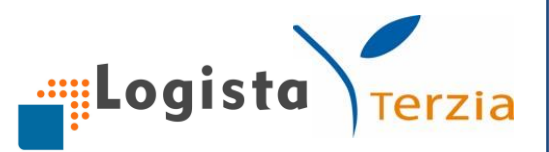

# **Modifica Ordine**

Dopo aver inviato un ordine puoi modificarlo entrando nella sezione Ordine e cliccando su *Modifica Ordine Inviato*.

| Logista                    |                    | Terzia                  | Hai tempo fino a Luneo<br>per inviare il tuo ordine | dì 10 Ottobre ore 11:00 ( |                    |
|----------------------------|--------------------|-------------------------|-----------------------------------------------------|---------------------------|--------------------|
| <u>ہ</u>                   |                    | Catalogo                | Pagamenti                                           | III Report                | Gestionale Logista |
| Ordinario                  |                    | Straordinario           | I miei Ordini                                       | Le mie prenotazioni       | Modello            |
| Modifi                     |                    | Nuovo Ordine            |                                                     |                           |                    |
| Cance                      |                    | Carica da Modello       |                                                     |                           |                    |
| Nuovo                      | Ordine             | Carica da Ultimo Ordine |                                                     |                           |                    |
| Carica                     | a da Modello       | Carica da File Excel    |                                                     |                           |                    |
| Carica                     | a da Ultimo Ordine |                         |                                                     |                           |                    |
| Carica da File Excel       |                    |                         |                                                     |                           |                    |
| Venduto meno giacenza (GL) |                    |                         |                                                     |                           |                    |
| Venduto (GL)               |                    |                         |                                                     |                           |                    |
| Maga                       | zzino (GL)         |                         |                                                     |                           |                    |

Verrà automaticamente caricato l'ultimo ordine inviato sul quale puoi procedere alle modifiche desiderate ed effettuare il nuovo invio.

L'invio di tale ordine comporterà la cancellazione e la sostituzione del precedente.

In alternativa, puoi modificare l'ordine anche cliccando direttamente sulla sezione ordine o sulla sottosezione ordine ordinario.

| Logista                                        | Terzia                                                      | Hai tempo fino a L<br>per inviare il tuo or                      | unedi 10 Ottobre alle ore<br>dine ordinario | 20:00 | え IT<br>〇〇 0. | Gestionale ∨<br>00 € |
|------------------------------------------------|-------------------------------------------------------------|------------------------------------------------------------------|---------------------------------------------|-------|---------------|----------------------|
| 슈 나 Ordine                                     | Catalogo                                                    | Pagamenti                                                        |                                             |       | ļ 📮           |                      |
| Ordine Ordinario ()                            |                                                             |                                                                  |                                             |       |               | Ordine in corso      |
| Cod. Prodotto / Barcode ×                      | Quantità ×                                                  | Descrizione                                                      |                                             |       | ×             | INSERISCI            |
| T ELENCO PRODOTTI TABACCO                      | ATTENZIONE                                                  |                                                                  |                                             | ×     |               |                      |
| Non sono stati inseriti <b>prodotti taba</b> c | E' già stato inviato un ordin<br>L'ordine può essere modifi | ie con data consegna 02/11/2<br>cato entro il 28/10/2016 alle 2/ | 016.<br>D:00.                               |       |               |                      |
| ELENCO PRODOTTI ELETTRONICI                    |                                                             | CHIUDI                                                           | INA MODIF                                   | ICA   |               |                      |

Una schermata ti informerà con il seguente messaggio: "E' già stato inviato un

17

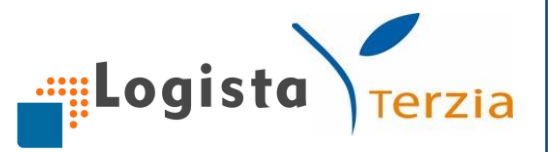

ordine con data consegna xx/xx. L'ordine può essere modificato entro il xx/xx alle 11.00".

Cliccando il pulsante *Modifica* puoi modificare l'ordine già inviato e potrai anche decidere nelle schermate successive di escludere il TG.

Al fine di modificare l'ordine dal Portale Web è necessario che lo stesso sia stato inviato proprio dal Portale Web o da GL e non da canale FAX

# Annullamento Ordine

Per eliminare l'ordine è sufficiente cliccare sul tasto *Cancella Ordine Inviato* e successivamente sul tasto *Elimina*.

## **RIMOZIONE TRASPORTO GARANTITO**

Se sei aderente al contratto di Trasporto Garantito e vuoi effettuare la rimozione del TG è necessario inviare l'ordine e successivamente procedere con la modifica dello stesso. Nella pop up di Conferma ordine ti appare il flag di rimozione TG **"Escludi Trasporto"**. Se decidi di selezionare tale flag puoi ritirare personalmente la merce per quella levata.

#### 2. Straordinario

Per creare l'ordine straordinario hai a disposizione <u>4 modalità</u> d'ordine:

- Nuovo Ordine
- Carica da Modello
- Carica da Ultimo Ordine
- Carica da File Excel

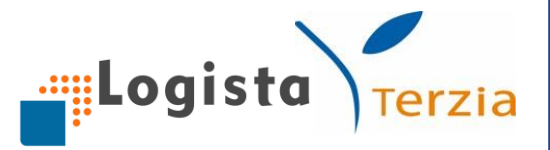

Dopo aver creato l'ordine, cliccato su *Invio* e confermato il Riepilogo Ordine, si apre una schermata che ti chiede di inserire la data di consegna della merce dell'ordine straordinario che desideri. L'ordine straordinario può essere inviato entro le ore 11:00 del giorno precedente la data di consegna. Dopo aver confermato la data visualizzi il messaggio "Si sta procedendo alla creazione di un ordine di xx€ pari a xxKgc e xxPz. Il prezzo di vendita è calcolato alla data odierna ma potrebbe subire variazioni in caso di cambi tariffa prima del giorno di consegna. L'ordine può essere modificato o annullato fino alle ore 11:00 del giorno xx.xx".

Cliccando su *Conferma* si apre la schermata di conferma di **Creazione ordine straordinario**, che dà visione del numero ordine, del totale q.tà in kgc e in Pz, dell'importo totale e della data di consegna.

# Modifica e annullamento

La modifica e l'annullamento dell'ordine straordinario avviene con le stesse modalità dell'ordine ordinario (*vedi paragrafo Modifica ordine e Annullamento Ordine ordinario*).

## 3. I miei ordini

Nella sezione I miei Ordini puoi avere visione dei tuoi ordini Logista precedentemente effettuati. Puoi ricercare l'ordine che desideri inserendo una o più informazioni tra numero ordine, data di consegna e filtro in base al tipo (ordinario, straordinario, urgente).

In questo modo puoi visualizzare il numero ordine, la data e ora di creazione, la data di consegna, la tipologia d'ordine, lo stato di lavorazione e il canale di acquisizione dell'ordine ricercato.

Se desideri visualizzare ulteriori informazioni sull'ordine, puoi cliccare sull'icona dello "Stato" per consultare per ogni ordine la quantità totale ordinata, la quantità consegnata, la differenza tra le due e l'eventuale quantità di prenotazione. Cliccando, invece, sull'icona "Visualizza", si apre una pagina con le informazioni di prezzo lordo, aggio e prezzo netto.

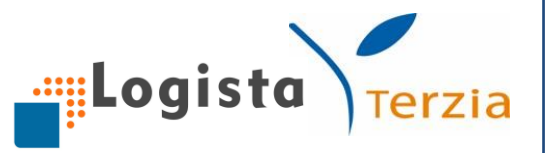

Inoltre, puoi cliccare sull'icona scarica per effettuare il download del file pdf dell'ordine e, se desideri, stamparlo.

Per effettuare una Nuova ricerca è sufficiente cliccare sull'apposito tasto.

| Lo                  | gista                      | Terzia           |                     | ļ                     | Hai tempo fino a L<br>per inviare il tuo o | unedì 10 Ottob<br>rdine ordinario | re ore 11:00 (   |            | estionale ∨<br>€ |
|---------------------|----------------------------|------------------|---------------------|-----------------------|--------------------------------------------|-----------------------------------|------------------|------------|------------------|
| <u>ଜା</u> ୁ         | Ordine                     | E Catalogo       | <b>)</b>            |                       | Pagamenti                                  |                                   | Report           | 🛛 🖵 Ge     | stionale Logista |
| I miei ordini (     | )                          |                  |                     |                       |                                            |                                   |                  |            |                  |
|                     | A ORDINE                   |                  |                     |                       |                                            |                                   |                  |            |                  |
| Numero Ordin        | le                         | ×                | Data Cor            | nsegna                |                                            | Ë                                 | Tipo Ordine - Or | dine       | ~                |
| NU                  | OVA RICERCA                |                  |                     |                       |                                            |                                   | (                | CERC       | A                |
|                     | ORDINI                     |                  |                     |                       |                                            |                                   |                  |            |                  |
| Numero ↓↑<br>Ordine | Data e Ora ↓↑<br>Creazione | Data Consegna ↓↑ | Tipologia<br>Ordine | $\downarrow \uparrow$ | Stato ↓↑<br>Lavorazione                    | Canale<br>Acquisizione            | ↓ ↑ Stato        | Visualizza | Scarica          |
| 1                   | 08/06/2016 09:49           | 09/06/2020       | Straordinario       | )                     | Annullato da rivendita                     | Portale                           | (i)              | E          | -                |
| 2                   | 17/12/2015 15:58           | 16/12/2016       | Straordinario       |                       | Annullato da rivendita                     | Portale                           | (                | E          | -                |
| 3                   | 06/10/2016 17:37           | 02/11/2016       | Ordinario           |                       | Modificabile                               | Portale                           | (i)              | E          |                  |
| 4                   | 06/10/2016 17:16           | 02/11/2016       | Ordinario           |                       | Annullato da rivendita                     | Portale                           | 0                | E          | -                |

## 4. Le mie prenotazioni

Nella sezione **Le mie prenotazioni** puoi visualizzare le tue prenotazioni prodotto ricercandole attraverso gli appositi filtri per dati prenotazione (numero prenotazione, Codice AAMS, periodo di validità), dati evasione (data consegna e stato di lavorazione) e produttore.

Puoi visualizzare ed ordinare le informazioni relative a numero prenotazione, data inizio, data fine, codice AAMS, descrizione, quantità prenotata, quantità consegnata, n. Fattura, data consegna, stato lavorazione (evaso o in acquisizione).

Puoi, inoltre, esportare il dettaglio delle prenotazioni direttamente in un foglio Excel premendo *Esporta su file Excel*.

| ~ 1            | 21.00      |                    |                  | Ontotono       |              |          | Deserved.             |                        | E. Dened          | 1                |            |              |              |
|----------------|------------|--------------------|------------------|----------------|--------------|----------|-----------------------|------------------------|-------------------|------------------|------------|--------------|--------------|
| ស              |            | ine                | <b>E</b>         | Gatalogo       |              | E        | Pagamenti             | 1                      | Report            |                  | Gestiona   | le Logista   |              |
| e mie pren.    | otazioni 🧃 | )                  |                  |                |              |          |                       |                        |                   |                  |            |              |              |
| ATI PREN       | OTAZIONE   |                    |                  |                | DATI EVASIO  | NE       |                       |                        | PRODUTT           | ORE              |            |              |              |
| Numero Pri     | enotazione | Codie              | ce AAMS          |                | Data conseg  | na       |                       | e                      | IMPERIA           | L TOBACCO        | TALIA SRL  |              | ~            |
| nizio validità | d          |                    |                  |                | Stato di lav | orazione |                       | ~                      |                   |                  |            |              |              |
|                |            | -DCA               |                  |                |              |          |                       |                        |                   |                  | CERCA      |              |              |
|                |            | IRGA               |                  |                |              |          |                       |                        |                   | _                | CERCA      |              |              |
| Pren. 💷        | Riga ⇒↑    | Data 4 7<br>inizio | Data 4 *<br>fine | Codice<br>AAMS | Descriz      | ione 4 t | Qtà. 4 *<br>prenotata | Qtà. ↓ ↑<br>consegnata | N* + *<br>fattura | Data<br>consegna | Produttore | Stato        | <b>6</b> 342 |
| 302294308      | 0001       | 01/09/2014         | 01/10/2014       |                |              |          | 0.200                 | 0,200                  | 9960345086        | 04/09/2014       |            | ~            |              |
| 002169053      | 0001       | 26/06/2014         | 26/07/2014       |                |              |          | 0,200                 | 0,200                  | 9960341017        | 10/07/2014       |            | $\checkmark$ |              |
| 002138298      | 0001       | 11/08/2014         | 11/07/2014       |                |              |          | 0,200                 | 0,200                  | 9960339379        | 19/06/2014       |            | ~            |              |
| 001960955      | 0001       | 07/04/2014         | 07/05/2014       |                |              |          | 0,200                 | 0,200                  | 9960334523        | 17/04/2014       |            | ~            |              |
| 001769928      | 0001       | 25/02/2014         | 27/03/2014       |                |              |          | 0.200                 | 0,200                  | 9960331785        | 13/03/2014       |            | ~            |              |
| 302294308      | 0002       | 01/09/2014         | 01/10/2014       |                |              |          | 0,200                 | 0,200                  | 9960345086        | 04/09/2014       |            | ~            |              |
|                |            |                    |                  |                |              |          |                       |                        |                   |                  | ECDODTA    |              | XO           |

Logista

#### 5. Sostituzioni prodotti elettronici

Nella sezione **Sostituzione prodotti elettronici** inserire i prodotti che intende ricevere da Logista in sostituzione di quelli che Lei ha consegnato ai consumatori in sostituzione dei difettosi. Le modalità di creazione sono le stesse con le quali già effettua gli ordini dei prodotti e l'ordine deve essere inserito/modificato/cancellato entro le ore 11.00 di due giorni precedenti il giorno di levata.

Per effettuare una modifica/cancellazione basta accedere nuovamente alla sezione dedicata e cliccare su Modifica o Cancella sostituzione prodotti.

Per inserire una nuova sostituzione cliccare su Nuova sostituzione o Carica da ultima sostituzione qualora si volesse caricare la precedente sostituzione inviata.

Inoltre, puoi visualizzare le tue Sostituzioni nella sezione Le mie sostituzioni.

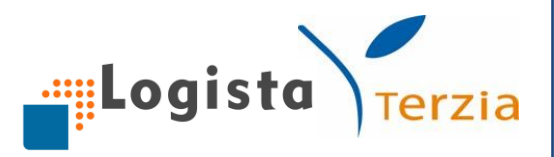

| Logista               | Terzi        | بت Ha           | Hai tempo fino a Venerdi 30 Giugno alle ore 11:20 per inviare il tuo ordine ordinario |                                         |            |                 |        | 久 IT SAPLOC ~ |                                                                                                    |
|-----------------------|--------------|-----------------|---------------------------------------------------------------------------------------|-----------------------------------------|------------|-----------------|--------|---------------|----------------------------------------------------------------------------------------------------|
| 슈 나 Ordine            | E Catalo     | go              | 8                                                                                     | Pagamenti                               | ]          |                 | Report |               | Gestionale Logista                                                                                                    |
| Le mie Sostituzioni 🥡 |              |                 |                                                                                       |                                         |            |                 |        |               |                                                                                                    |
| DATI SOSTITUZIONE     |              | DATI EVAS       | IONE                                                                                  |                                         |            |                 |        |               |                                                                                                    |
| Numero Sostituzione   | Codice AAMS  | Data Limit      | e Modifica                                                                            | da                                      | Ħ          | а               | Ċ      |               |                                                                                                    |
| Tutte                 | ~            | Data Crea       | zione                                                                                 | da                                      | e          | а               | e      |               |                                                                                                    |
| NUOVA RICERCA         |              |                 |                                                                                       |                                         |            |                 |        |               | CERCA                                                                                                    |
| Logista               | LINK UTILI   |                 |                                                                                       | CONTAT                                  | ті         |                 |        | RICHIEDI      | SUPPORTO                                                                                                    |
|                       | 📥 Area Downl | oad             |                                                                                       | 800 - 188                               | 800        |                 |        | Chiedi al s   | servizio clienti                                                                                                    |
| Terzia                | Condizioni ( | ium<br>Generali |                                                                                       | logista@<br>servizioc                   | ienti@te   | ia.it<br>zia.it |        |               |                                                                                                    |
|                       |              |                 |                                                                                       | Via Valao<br>Italia                     | lier 37, 0 | 0193 Rom        | a      |               |                                                                                                    |
|                       |              |                 |                                                                                       | and and and and and and and and and and |            |                 |        |               | and the second second s |

## 4. CATALOGO

Dal catalogo Logista puoi ricercare e visualizzare tutti i prodotti tabacco e i prodotti elettronici distribuiti da Logista utilizzando i seguenti filtri di ricerca:

- Descrizione prodotto
- Codice a barre
- Codice AAMS/Codice prodotto
- Tipo prodotti

Cliccando sul tasto Nuova ricerca la ricerca precedente viene cancellata.

Cliccando sul prodotto ricercato puoi visualizzare le informazioni relative a Codice, Descrizione, Tipo e Prezzo di Vendita/Pz € sempre aggiornato. Inoltre, se desideri visualizzare ulteriori informazioni su ogni prodotto (es. Foto), basta cliccare sull'icona di "dettaglio".

|                                    |            |                                                                    | Logi                         | sta Ter                          |
|------------------------------------|------------|--------------------------------------------------------------------|------------------------------|----------------------------------|
| Logista                            | Terzia     | Hai tempo fino a Venerdi 30 N<br>11:00 per inviare il tuo ordine c | ovembre alle ore<br>rdinario | ג IT Gestionale ע<br>און 11,34 € |
| 슈 나 Ordine                         | Catalogo   | Pagamenti                                                          | Report                       | Gestionale Logista               |
| Catalogo 🥡                         |            |                                                                    |                              |                                  |
| Descrizione Prodotto               | × Codice a | a barre o codice prodotto                                          | X Tipo Prodotto - Tutti      | ~                                |
| NUOVA RICERCA                      |            |                                                                    |                              | CERCA                            |
| Cod. prod. ↓↑ Descrizione Prodotto |            | ↓ ↑ Tipo Prodotto                                                  | ↓ ↑ Prezzo Vendita/Pz €*     | ↓ ↑ Dettaglio                    |
| 1 Prodotto 1                       |            | Sigarette                                                          | 4,30                         | Ē                                |
| 2 Prodotto 2                       |            | Sigarette                                                          | 4,30                         | E                                |
| 3 Prodotto 3                       |            | Sigarette                                                          | 4,30                         | Ē                                |

Nella scheda del prodotto hai la possibilità di aggiungere lo stesso direttamente nell'ordine in corso o in un nuovo ordine inserendo la quantità e cliccando sul pulsante *Aggiungi all'ordine*.

Se desideri tornare all'ordine in corso puoi cliccare sul pulsante Vai a Ordine.

| Logis                                                    | ta           | Terzia          | 🕞 Hai temp<br>per invia        | oo fino a Lunedì 04 Lug<br>re il tuo ordine ordinari   | glio alle ore 18:00<br>io | 😡 였 IT Ge       | stionale 🗸 🗸     |
|----------------------------------------------------------|--------------|-----------------|--------------------------------|--------------------------------------------------------|---------------------------|-----------------|------------------|
| 습   낮 여                                                  |              | = Catalogo      | 🖃 Pag                          | amenti                                                 | Report                    | Ges             | stionale Logista |
| Catalogo ()<br>Descrizione Prodot<br>NUON<br>Codice AAMS |              |                 | Sigarette<br>AAMS<br>Q.TÁ MINI | <mark>tto 1</mark><br>(Tabacco<br>1<br>MA ORDINE 0,200 |                           | *               | plio 01          |
| 2205                                                     | DATI ACQ     | UISTO           |                                | DATI LISTINO                                           |                           |                 |                  |
| 2206                                                     | Prz. Acq./K  | gC. €           | 184,50                         | Prz. Vendita /Pz.€                                     |                           | 4,10            |                  |
| 0007                                                     | Q.tà in Ordi | ine             | 0,000                          | IVA %                                                  |                           | 0,00            |                  |
| 0066                                                     | Prz. Med. A  | kcq./KgC. €     | 184,50                         | Aggio %                                                |                           | 10,00           |                  |
| 4020                                                     | Q.tà in Acq  | uisto           | 0,000                          | Aggio Tot. €                                           |                           | -1,23           |                  |
| 3047                                                     |              |                 |                                | Ricavo Tot. €                                          |                           | 0,00            |                  |
| 3104                                                     |              | dine            | Quantità KaC                   |                                                        |                           |                 |                  |
| 2771                                                     | vara Ol      | unio.           |                                | v , 000                                                | AGGIU                     | INGI ALL'ORDINE |                  |
| 0383                                                     | AGIO FILT    | ER TIP*5PZ*NHW  |                                | Sigaretti                                              | 2,00                      | ĽŪ              |                  |
| 0527                                                     | AGIO JUN     | IOR TIP*5PZ*NHW |                                | Sigaretti                                              | 2,00                      | Fo              |                  |

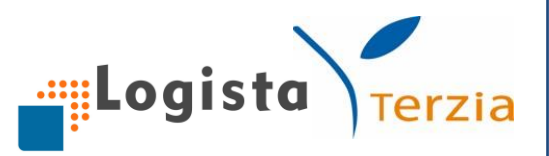

#### **5. PAGAMENTI**

1. Pagamento fatture

Nella sezione **Pagamento fatture** hai a disposizione due modalità di pagamento, alternative al servizio di pagamento SEPA SDD e Bollettino postale, per poter pagare le tue fatture Logista.

Puoi, pertanto, procedere al pagamento anche tramite:

- 1. Bollettino Freccia
- 2. MyBank

Accedendo alla sezione puoi visualizzare le fatture in scadenza da pagare e procedere al pagamento seguendo le indicazioni sottostanti:

- Clicca sul pulsante Paga Ora
- Seleziona la modalità di pagamento che desideri utilizzare (My Bank o Bollettino Freccia) e clicca su *Prosegui*
  - My Bank: seleziona la tua Banca tra quelle esistenti oppure ricercala nel box dedicato e selezionala. Dopo aver scelto la tua banca, clicca sul pulsante *Prosegui* ed accedi alla schermata della tua home banking per inserire le credenziali e concludere il pagamento.

È importante attendere la conclusione dell'intero flusso senza uscire dalla pagina web per poter <u>stampare la ricevuta</u>

 Bollettino freccia: stampa il bollettino e procedi al pagamento tramite Terminale M210T e Home Banking di Banca ITB, oppure tramite Home Banking della tua Banca o ancora in filiale.

|    | <b>a</b>         | .ogista            |                 | Terzia   | <b>—</b>               | Hai tempo fino<br>per inviare il tuo | a Lunedì 04 Luglio<br>o ordine ordinario | alle ore 18:00          |      | റ IT Gestio        | onale 🗸                     |
|----|------------------|--------------------|-----------------|----------|------------------------|--------------------------------------|------------------------------------------|-------------------------|------|--------------------|-----------------------------|
|    | <u>ଲ</u>         | کب Ordine          |                 | Catalogo |                        | Pagamenti                            | i                                        | III Report              |      | Gestio             | nale Logista                |
|    | Pagamento fa     | itture             |                 |          |                        |                                      |                                          |                         |      |                    |                             |
|    | Data<br>scadenza | Ordine/<br>Fattura | Levata          |          | lmporto<br>Fatture (€) | Saldo<br>BC/BD (€)                   | Extrafido (€)                            | lmporto<br>a pagare (€) | Note | Stato<br>pagamento | Scarica<br>ricevuta         |
|    | 13/07/2015       | 9963081762         | ORDINARIA NON T | ABACCO   | 61,46                  | 0.00                                 | 0.00                                     | 61,46                   |      | Pagato             | ricevuta non<br>disponibile |
|    | 13/07/2015       | 9963021052         | ORDINARIA NON T | ABACCO   | 61,46                  | 0.00                                 | 0.00                                     | 61,46                   |      | PAGA ORA           |                             |
|    | 14/07/2015       | 9963021056         | ORDINARIA NON T | ABACCO   | 307,32                 | -15,00                               | 0.00                                     | 292,32                  |      | Pagato             | ricevuta non<br>disponibile |
| 24 | 28/04/2016       | 9963021070         | ORDINARIA NON T | ABACCO   | 68,00                  | 0.00                                 | 0.00                                     | 68,00                   |      | Pagato             | ricevuta non<br>disponibile |
| 24 | 23/06/2016       | 9963021071         | ORDINARIA NON T | ABACCO   | 43,90                  | 0.00                                 | 0.00                                     | 43,90                   |      | PAGA ORA           |                             |

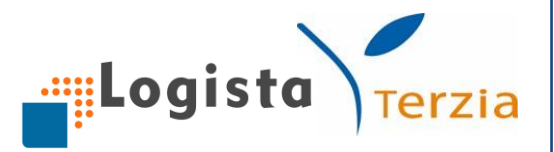

| Logi                       | sta      | Terzia     | Hai tempo<br>per inviare | fino a Lunedì 10 Ottobre ore 11:00<br>il tuo ordine ordinario                                   | A 🔊                      | IT Gestionale<br>0,00 € | ~ |
|----------------------------|----------|------------|--------------------------|-------------------------------------------------------------------------------------------------|--------------------------|-------------------------|---|
| 습 ! 낮                      | 6        |            |                          |                                                                                                 |                          | × tionale Logista       |   |
| Pagamento fatture          | BancaITB |            |                          |                                                                                                 |                          |                         |   |
| Data Ordi<br>scadenza Fatt | DETTAGLI | PAGAMENTO  |                          |                                                                                                 |                          | Scarica<br>ricevuta     |   |
| 13/07/2015 9963            | IMPORTO  |            | 61,46 euro               | Seleziona il metodo di pagamento                                                                |                          |                         |   |
| 13/07/2015 9963            | ESERCEN  | TE         |                          | Paga con Bollettino Freccia                                                                     |                          |                         |   |
| 28/04/2016 9963            | PAGAMEN  | 1TO 000006 | 6600000001020            | Paga con MyBank                                                                                 |                          |                         |   |
| 23/06/2016 9963            | CAUSALE  |            | RIV 0820480004           | Le ricordiamo di stampare la ricevuta rilasciata da L<br>pagamento e non quella della sua Banca | ogista a conclusione del |                         |   |
|                            | DATA SCA | ADENZA     | 13/07/2015               |                                                                                                 |                          |                         |   |
| Logista                    | IN       | IDIETRO    |                          |                                                                                                 | PROSEGUI                 |                         |   |

| Logi                            | sta      | Terzia    | 📻 Hai t<br>per ii | empo fino a Lunedi 10 Ottobre ore 11:00 | IT Gestionale<br>0,00 € ✓ |
|---------------------------------|----------|-----------|-------------------|-----------------------------------------|---------------------------|
| G     ↓       Pagamento fatture | BancaTB  |           |                   | MyBank                                  | × tionale Logista         |
| Data Ordi<br>scadenza Fatt      | DETTAGLI | PAGAMENTO |                   |                                         | Scarica<br>ricevuta       |
| 13/07/2015 996:                 | IMPORTO  |           | 61,46 euro        | Seleziona la tua banca                  |                           |
| 14/07/2015 996:                 | ESERCENT | ΓE        |                   | banca in                                |                           |
| 28/04/2016 9963                 | PAGAMEN  | TO 00000  | 0666000000001020  | BANCA DI RIMINI - CREDITO COOP.         | ^                         |
| 23/06/2016 9963                 | CAUSALE  |           | RIV 0820480004    | BANCA FINNAT S.P.A.                     |                           |
| _                               | DATA SCA | DENZA     | 13/07/2015        | BANCA PICENA TRUENTINA - CRED. COOP     | ~                         |
| Logista                         | IN       | DIETRO    |                   | PROSEGUI                                |                           |

ATTENZIONE: <u>E' di fondamentale importanza concludere il pagamento stampando la ricevuta</u> <u>corretta attraverso l'apposito tasto "Scarica ricevuta". Tale ricevuta non può essere sostituita</u> <u>con la ricevuta della tua Banca. La ricevuta vale come dimostrazione di pagamento da</u> <u>consegnare al trasportatore/deposito per il ritiro della merce</u>.

#### 2. Situazione contabile

Attraverso tale sezione è possibile visualizzare la propria situazione contabile con le seguenti informazioni di dettaglio:

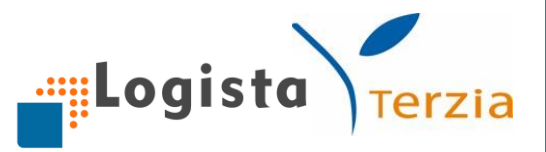

- *Situazione FIDO concesso* (Limite FIDO, FIDO residuo disponibile per la levata in corso, data di stipula dell'accordo con l'Ente Garante, eventuale stato di escussione) solo se sei affidato

- *Modalità di pagamento* (Modalità di pagamento attiva e modalità di pagamento della prossima fattura)

- Levata in corso e Prossima Levata, con la possibilità di visualizzare Numero, Tipo,
 Data, Data Scadenza, Cond. Pagam., ExtraFido, Saldo BD/BC, Importo, Sconto
 Penale, Note

- *Fatture non pagate*, con la possibilità di visualizzare Numero, Tipo, Data, Data Scadenza, Cond. Pagam., ExtraFido, Saldo BD/BC, Importo, Sconto Penale, Note

- Insoluti

Le stesse informazioni sono riportate separatamente per <u>prodotti tabacco</u> e per <u>prodotti elettronici</u>.

| Logista                        | Terzia        | a 🕫             | Hai ten<br>per invi | npo fino a Lui<br>iare il tuo ord | nedì 10 Ottobre ore | 11:00       | ♪ IT Gestion<br>③ 0,00 € | nale 🗸      |
|--------------------------------|---------------|-----------------|---------------------|-----------------------------------|---------------------|-------------|--------------------------|-------------|
| 습 나 Ordine                     | Catalog       | o               | 📄 Paga              | menti                             |                     | Report      | Gestiona                 | ale Logista |
| Situazione contabile tabacco 🥡 |               |                 |                     |                                   |                     |             |                          |             |
| Situazione fido Concesso       |               |                 |                     |                                   |                     |             |                          |             |
|                                |               |                 |                     |                                   |                     |             |                          |             |
| Limite fido (€)                |               | 10.00           | 0,00                | Data decorre                      | enza                |             |                          | 15/07/2014  |
| Fido residuo (€)               |               | 9.75            | 0,14                | Escussione                        |                     |             |                          | No          |
| Modalità di pagamento attiva   |               | CONTA           | ANTI                | Modalità di p                     | pagamento prossima  | fattura     |                          | CONTANTI    |
| Levata in corso                |               |                 |                     |                                   |                     |             |                          |             |
| Numero ↓↑ Tipo Data            | Data Scadenza | Cond. Pagamento | ExtraF              | Fido (€)                          | Saldo BD/BC (€)     | Importo (€) | Sconto Penale            | Note        |
|                                |               | Totali:         | 0,00                |                                   | 0,00                | 0,00        |                          |             |
|                                |               |                 | < 1                 | >                                 |                     |             |                          |             |
|                                |               |                 |                     |                                   |                     |             |                          |             |
| Prossima Levata                |               |                 |                     |                                   |                     |             |                          |             |
| Numero ↓↑ Tipo Data            | Data Scadenza | Cond. Pagamento | ExtraF              | Fido (€)                          | Saldo BD/BC (€)     | Importo (€) | Sconto Penale            | Note        |
|                                |               | Totali:         | 0,00                |                                   | 0,00                | 0,00        |                          |             |
|                                |               |                 | < 1                 | >                                 |                     |             |                          |             |
|                                |               |                 |                     |                                   |                     |             |                          |             |

26

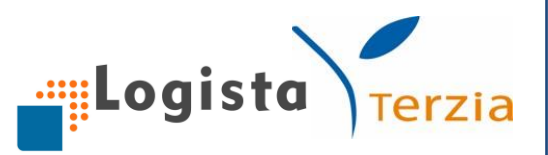

# 3. Archivio fatture

Nella sezione **Archivio Fatture** sono disponibili tutte le fatture emesse da Logista negli ultimi due anni. In particolare, hai la possibilità di cliccare su:

- "Dettaglio", per visualizzare il dettaglio della fattura (numero, importo, quantità totale, data emissione e data scadenza, tipologia ordine, elenco codici prodotto con relativa descrizione e quantità)

| Logista             | Те                 | rzia Ha<br>il i | ui tempo fino a Lunedì 10 O<br>uo ordine ordinario | ttobre ore 11:00 per invia | ure 🎗 IT<br>🌍 0, | Gestionale<br>00€  |
|---------------------|--------------------|-----------------|----------------------------------------------------|----------------------------|------------------|--------------------|
| ☆│ 낮 Ordine         | E Ca               | talogo          | E Pagamenti                                        | III Report                 |                  | Gestionale Logista |
| Archivio Fatture () |                    |                 |                                                    |                            |                  |                    |
| Numero Fattura 🕹 🕆  | Data Fattura 🛛 🕁 🕆 | Data Scadenza   | U 🕆 🛛 Tipologia Ordine                             | .↓ ↑ Importo (€)           | ↓↑ Dettaglio     | Scarica            |
| 9963021072          | 23/06/2016         | 29/06/2016      | Ordinario                                          | 239,64                     | E                | Ŧ                  |
| 9963021069          | 28/04/2016         | 11/05/2016      | Ordinario                                          | 249,86                     | E                | Ŧ                  |
| 9960388292          | 03/06/2014         | 05/06/2014      | Urgente                                            | 569,70                     | Fo               | -                  |
| 9960387153          | 23/04/2014         | 23/04/2014      | Urgente                                            | 751,50                     | Fo               | -                  |
| 9960344553          | 28/08/2014         | 04/09/2014      | Ordinario                                          | 13.956,73                  | Fo               | -                  |
| 9960343158          | 07/08/2014         | 14/08/2014      | Ordinario                                          | 11.911,96                  | Fo               | -                  |
| 9960342626          | 31/07/2014         | 07/08/2014      | Ordinario                                          | 13.149,70                  | Fo               | -                  |

- "Scarica", per effettuare il download del file pdf della fattura

| Logista                        | Terzia          | Hai tempo fino a Ve<br>11:00 per inviare il | enerdi 02 Novembre alle ore<br>suo ordine ordinario | IT Gestionale ✓    |
|--------------------------------|-----------------|---------------------------------------------|-----------------------------------------------------|--------------------|
| 슈 및 Ordine                     | ■ Catalogo      | 📄 Pagamenti                                 | III Report                                          | Gestionale Logista |
| Archivio Fatture 🥡             |                 |                                             |                                                     |                    |
| Dettaglio Fattura              |                 |                                             |                                                     | ×                  |
| Numero Fattura:<br>9971319662  | <b>In</b><br>15 | nporto Fattura:<br>92,02                    | Quantità Fattura<br>0.800                           |                    |
| Tipologia Ordine:<br>Ordinario | D<br>24         | <b>ata Fattura:</b><br>4/10/2018            | Data Scadenza:<br>24/10/2018                        |                    |
| Riga                           | ↓ ↑ Codice AAMS | ↓ ↑ Descrizione                             |                                                     | ↓ ↑ Quantità ↓ ↑   |
| 1                              |                 |                                             |                                                     | 0.600              |
| 2                              |                 |                                             |                                                     | 0.200              |
|                                |                 | < │ 1 →                                     |                                                     |                    |
|                                |                 |                                             |                                                     | _                  |

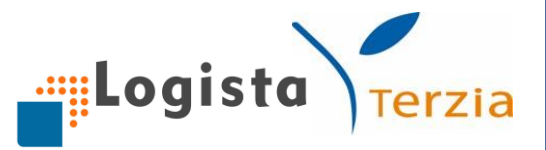

#### **6. REPORT**

Attraverso questa sezione è possibile visualizzare le statistiche della tua rivendita; puoi usufruire di una reportistica sempre aggiornata che ti facilita nelle attività di tua competenza. In particolare:

- 1. *Ranking prodotti più acquistati,* che permette di conoscere i 10 prodotti più acquistati selezionando il periodo di riferimento<sup>1</sup>
- Fatturato per tipo prodotto (sigari, sigarette, trinciati,...), che permette di conoscere le informazioni su quantità, totale lordo, netto e aggio per ogni tipologia, selezionando il periodo di riferimento<sup>2</sup>
- 3. *Valore magazzino* (Solo GL), è utile per visualizzare il <u>valore economico del tuo</u> <u>magazzino</u>; utilizzando i vari criteri di ricerca puoi controllare per tutti i prodotti che gestisci in magazzino il valore e il margine di guadagno in Euro
- 4. Vendite (Solo GL), è utile per tenere sotto controllo le vendite che effettui, selezionando un arco temporale da a oppure un periodo di riferimento<sup>3</sup>; puoi visualizzare le statistiche di vendita di uno specifico prodotto cercandolo per "Descrizione", "Codice AAMS" o "Codice a barre" utilizzando il lettore a pistola; è, inoltre, possibile filtrare per "Tipo prodotto" o per "Tipo vendita"; Tipo prodotto si riferisce al settore merceologico (sigarette, sigari, trinciati,...); selezionando Tipo Vendita, invece, puoi visualizzare le statistiche delle vendite effettuate a patentino (utilizzando l'apposito pulsante "patentino" nella sezione di Vendita) e distributore H24 (utilizzando l'apposito pulsante "distributore H24" nella sezione di Vendita), separate dalle vendite effettuate a cliente. Tale funzionalità ti consente di disporre comodamente dello <u>storico delle vendite effettuate a Patentino</u> per la relativa comunicazione periodica ad AAMS e di monitorare lo stock utilizzato per il caricamento del distributore H24.

- <sup>2</sup> Le statistiche sono relative ai due anni precedenti
- <sup>3</sup> Le statistiche sono relative ai due anni precedenti
- 28

<sup>&</sup>lt;sup>1</sup> Le statistiche sono relative ai due anni precedenti

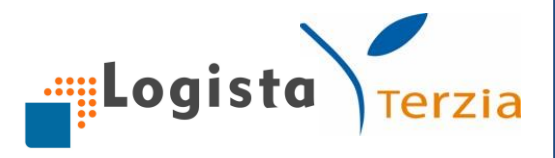

| Lo             | gista                             | Terzia        | Hai tem<br>per invis | po fino a Lunedì 10 Ottobre<br>are il tuo ordine ordinario | e ore 11:00             | Ω IT Gestionale<br>③ 0,00 € | ~                     |
|----------------|-----------------------------------|---------------|----------------------|------------------------------------------------------------|-------------------------|-----------------------------|-----------------------|
| <u>ن</u> ا     | Urdine                            | Catalogo      | Pagan                | nenti                                                      | III Report              | Gestionale Logist           | ta                    |
| Ranking Prodot | ti più acquistati (               |               |                      |                                                            |                         |                             |                       |
| Febbraio       |                                   |               | ~                    | Aprile                                                     |                         |                             | ~                     |
| 2015           |                                   |               | ~                    | 2016                                                       |                         |                             | ~                     |
| NUO            | VA RICERCA                        |               |                      |                                                            |                         | CERCA                       |                       |
| Codice AAMS    | $\downarrow \uparrow$ Descrizione | ↓ ↑ Tipologia | ↓ ↑ Quantità         | ↓ ↑ Totale lordo (€                                        | £) ↓ ↑ Totale netto (€) | ↓                           | $\downarrow \uparrow$ |
| 1              | Prodotto 1                        | Sigarette     | 0,200                | 39,00                                                      | 35,10                   | 3,90                        |                       |
| 2              | Prodotto 2                        | Sigarette     | 0,200                | 42,00                                                      | 37,80                   | 4,20                        |                       |
| 3              | Prodotto 3                        | Sigarette     | 0,200                | 43,00                                                      | 38,70                   | 4,30                        |                       |
| 4              | Prodotto 4                        | Sigarette     | 1,200                | 300,00                                                     | 270,00                  | 30,00                       |                       |
| 5              | Prodotto 5                        | Sigarette     | 0,400                | 86,00                                                      | 77,40                   | 8,60                        |                       |

| Logista                       | Terzia       | Hai tempo fino a Luneo<br>per inviare il tuo ordine | <ul> <li></li></ul> |                          |
|-------------------------------|--------------|-----------------------------------------------------|---------------------|--------------------------|
| 습 나 Ordine                    | Catalogo     | Pagamenti                                           | III Report          | Gestionale Logista       |
| Fatturato per Tipo prodotto ( |              |                                                     |                     |                          |
| Gennaio                       |              | <ul> <li>✓ Dicembre</li> </ul>                      |                     | ~                        |
| 2015                          |              | ~ 2016                                              |                     | ~                        |
| NUOVA RICERCA                 |              |                                                     |                     | CERCA                    |
| Tipologia ↓                   | ↑ Quantità ↓ | ↑ Totale lordo (€) ↓ ↑                              | Totale netto (€)    | ↓ ↑ Totale aggio (€) ↓ ↑ |
| Sigarette                     | 2,200        | 510,00                                              | 459,00              | 51,00                    |
| Totale                        | 2,200        | 510,00                                              | 459,00              | 51,00                    |

| Logista              | Terzia      | Hai tempo fino a Venerdi<br>11:00 per inviare il tuo or | 30 Novembre alle ore<br>dine ordinario | IT Gestionale ∨ I1,34 € |
|----------------------|-------------|---------------------------------------------------------|----------------------------------------|-------------------------|
| 습 나 Ordine           | = Catalogo  | Pagamenti                                               | III Report                             | Gestionale Logista      |
| Valore magazzino ()  |             |                                                         |                                        |                         |
| Descrizione Prodotto |             | × Codice a Bar                                          | re o Codice Prodotto                   | ×                       |
| Giacenza - Tutta     | ✓ Tipo Proc | dotto - Tutti                                           | ~                                      |                         |
| NUOVA RICERCA        |             |                                                         |                                        | CERCA                   |

|                 |             |                |            |            |                                    |                                    |                    | Lo             | gist             | a    |
|-----------------|-------------|----------------|------------|------------|------------------------------------|------------------------------------|--------------------|----------------|------------------|------|
| Logista         |             | Terzia         |            |            | ai tempo fino a<br>:00 per inviare | Lunedì 10 Otto<br>il tuo ordine or | bre ore<br>dinario | <u>ب</u>       | IT Gestionale    | ~    |
| 습 Li Ordine     |             |                |            |            | Pagamenti                          |                                    | Report             | -              | ] Gestionale Log | ista |
| Vendite (j)     |             |                |            |            |                                    |                                    |                    |                |                  |      |
| Codice Prodotto | ×           | Descrizione Pr | rodotto    |            |                                    | ×                                  | Codice a l         | Barre          |                  | ×    |
| 01/05/2016      |             | 30/06/2016     |            | <b>—</b>   | oppure                             |                                    | Periodo            |                |                  | ~    |
| Sigarette       |             | ~              | Tipo Vendi | ta - Tutte |                                    | ~                                  |                    |                |                  |      |
| NUOVA RICERCA   |             |                |            |            |                                    |                                    |                    |                | CERCA            |      |
| Codice AAMS     | Descrizione | Prodotto 👋 🕇   | Venduto Kg | JC.        | ⇒ ↑                                | Venduto Pz. (€)                    |                    | ∜ ↑ Ricavo (€) |                  | ↓↑   |
| 1               | Prodotto 2  |                | 0,100      |            |                                    | 5                                  |                    | 493,10         |                  |      |
| Totale          |             |                | 0,100      |            |                                    | 5                                  |                    | 493,10         |                  |      |
| ⊒) Stampa       |             |                |            | <          | 1 >                                |                                    |                    |                |                  |      |

# 7. GESTIONALE LOGISTA

Solo per i titolari in possesso di un terminale di Banca ITB su cui è installato gratuitamente il "Gestionale" di Logista Italia, è possibile accedere alle sezioni di seguito descritte.

1. Gestisci magazzino

Per effettuare l'inventario inziale clicca sulla sezione **Gestionale Logista** e poi su **Gestisci magazzino**.

Nel sistema è sempre presente l'elenco dei prodotti in commercio con le relative tariffe ed i nuovi prodotti aggiornati in tempo reale; procedi semplicemente ad aggiornare le giacenze per i prodotti presenti nella tua rivendita.

| Logista                                                                                                    | Terzia                                                                                             | Hai tempo fino a Venerdi 23 Novembre alle ore<br>11:00 per inviare il tuo ordine ordinario                                                                 |            |                  | ג IT Gestionale ע<br>ס,00 € גער איז איז איז איז איז איז איז איז איז איז |  |  |
|----------------------------------------------------------------------------------------------------|----------------------------------------------------------------------------------------------------|----------------------------------------------------------------------------------------------------|------------|------------------|-------------------------------------------------------------------------|--|--|
| 습 나 Ordine                                                                                                    | Catalogo                                                                                           | Pagamenti                                                                                                    | III Report |                  | Gestionale Logista                                                      |  |  |
| Seleziona la tipologia di pro<br>CERCA PER<br>Descrizione prodotto X<br>Codice a barre X<br>Codice prodotto X | dotto: Tutti i prodotti<br>PROPOSTE<br>Marca Fabblsogr<br>Categoria Giac. obie<br>Sottocategoria V | Tabacco       Non Tabacco         D'ORDINE       VALORI GIACENZA         Ni       Giacenza         titivo       Data aggiornamento         Giacenze da ver | ificare    | NUOVA<br>RICERCA | CREA PRODOTTO<br>FORNITORI                                              |  |  |

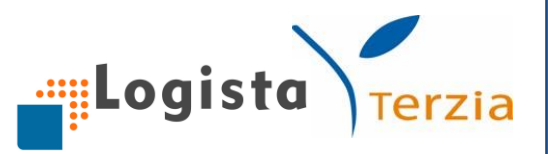

Le principali funzionalità disponibili sono:

- Ricerca: attraverso una varietà di filtri è possibile ricercare i prodotti presenti nel proprio magazzino e verificare/modificare le giacenze. In particolare, al fine di facilitare le operazioni, è presente anche un filtro dedicato ai prodotti per i quali è necessaria una verifica della giacenza. Cliccando sul tasto Nuova ricerca la ricerca precedente viene cancellata.
- Visualizzazione della scheda di dettaglio dei prodotti Tabacco e non Tabacco, con il dettaglio di prezzo di acquisto, prezzo di vendita e giacenza. Nella scheda di dettaglio dei prodotti Tabacco puoi controllare il valore in euro di quel prodotto presente nel tuo magazzino ed impostare parametri specifici per perfezionare il calcolo delle proposte d'ordine (*vedi Focus proposte d'ordine*).
- N.B. Le altre funzionalità sono descritte nella guida dei prodotti non tabacco

#### ATTENZIONE:

- Ricorda che per allineare la prima volta le tue giacenze, devi inserire la quantità di merce che possiedi in Pezzi e confermare l'aggiornamento. Hai la possibilità di visualizzare la data e l'ora dell'ultima modifica apportata ad ogni singolo prodotto del tuo magazzino.
- Successivamente basta registrare tutte le vendite attraverso il tuo Gestionale Logista e di tanto in tanto assicurarti del reale allineamento, apportando eventualmente solo le modifiche necessarie
- Cliccando su *Escludi prodotto dalle proposte* decidi di escludere manualmente un prodotto dal calcolo di tutte le proposte d'ordine. Questa esclusione rimane valida fino a che non clicchi su *Includi prodotto nelle proposte*

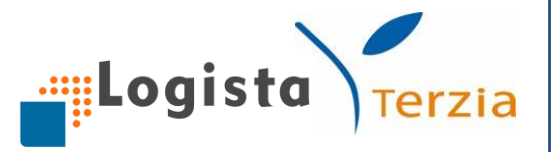

Gestendo il tuo magazzino sul Portale Web viene automaticamente aggiornata la relativa sezione del Gestionale Logista e viceversa.

| Lo                 | gista  |                | Terzia                            | Der in                   | npo fino a L<br>iare il tuo or | unedì 10 Ottobre o<br>dine ordinario | ore 11:00      |     | £ IT G<br>◎ 0,00 | estiona<br>€ | le 🗸           |
|--------------------|--------|----------------|-----------------------------------|--------------------------|--------------------------------|--------------------------------------|----------------|-----|------------------|--------------|----------------|
| ن   ش              | Infor  | mazioni di c   | lettaglio                         |                          |                                |                                      |                |     | ×                | tionale      | e Logista      |
| Gestisci magazz    | zinc   |                | Prodotto 1<br>Tabacco / Sigarette |                          |                                |                                      |                |     | >                |              |                |
| Giacenza           | dot    |                | AAMS 1<br>Q. TÁ MINIMA ORDINE K   | gC.0,200                 |                                |                                      |                |     |                  |              | ×              |
|                    | D      | ATI ACQUIST    | D                                 |                          | VALORE                         | MAGAZZINO                            |                |     |                  |              |                |
| Fabbisogni         | Prz    | . Acq./KgC.    |                                   | € 193,50                 | Tot.                           |                                      |                |     | € 0,00           |              | ~              |
| NUO                | VA Prz | . Med. Acq./K  | gC.                               | € 193,50                 | Marg. Gua                      | ad. / Pz.                            |                |     | € 0,00           | CA           |                |
| Codice Des         | Q.t    | á in Ordine K  | jC.                               | € 0,600                  | Guadagno                       | ) Tot.                               |                |     | € 0,00           | o.           | Dettaglio      |
| 2205 500           | BL Q.t | á in Acquisto  | KgC.                              | € 0,000                  | Guadagno                       | Tot.                                 |                |     | % 0,00           | o            | Fi             |
| 2200 000           | D.     | ATI VENDITA    |                                   |                          |                                |                                      |                |     |                  |              | Fo             |
| 2<br>0007 021<br>3 | en Prz | . vendita / Pz |                                   | € 4,30                   | VA                             |                                      |                |     | % 0,00           |              | Fo             |
| 4<br>4<br>4020 021 | Agg    | gio            |                                   | % 10,00                  | Aggio Tot.                     |                                      |                |     | € 0,00           | 00           | F <sub>0</sub> |
| 5<br>3047 021      | Tot    | i.             |                                   | € 0,00                   |                                |                                      |                |     |                  |              | Fi             |
| 3104 021           | v. v   | ENDUTO MEN     | IO GIACENZA                       |                          | MAGAZZ                         | INO                                  |                |     |                  |              | Fo             |
| 7                  | RU A   | ggiornamento   | Effettuato II 23/09/2016 03:08    |                          | Aggiorna                       | mento Effettuato II 27               | 7/06/2016 11:2 | 2   |                  |              | Fo             |
| 8                  | . Fat  | ob. Min        | KgC. 1,600 Pz.                    | 80                       | Giacenza                       | Obiettivo KgC.                       | 0,400          | Pz. | 20               | 00           | Fi             |
| 10                 | Fat    | bb. Max        | KgC. 2,000 Pz.                    | 100                      |                                |                                      |                |     |                  |              | F              |
| नि Svuota Mag      | azz    |                | ESCLU<br>PROPOS                   | JDI DALLE<br>TE D'ORDINE | A                              | GGIORNA                              |                |     |                  |              | 🖨 Stampa       |

## 2. Carica Consegna

Indipendentemente dalla modalità con la quale invii l'ordine, il Gestionale <u>aggiorna</u> <u>automaticamente la giacenza dei prodotti ricevuti</u> a partire dalle ore 23:59 del giorno di consegna.

Se vuoi caricare prima il magazzino, accedi alla sezione **Carica consegna**, inserisci il numero della fattura nell'apposito campo e clicca sul bottone *Carica Consegna*.

Inoltre, hai la possibilità di visualizzare le ultime 5 fatture caricate, automaticamente o manualmente.

|                   |                       |                                                 |                                                                    | gista T                      |
|-------------------|-----------------------|-------------------------------------------------|--------------------------------------------------------------------|------------------------------|
| Logista           | Terzia                | Hai tempo fino a Lun<br>per inviare il tuo ordi | edì 10 Ottobre ore 11:00                                           | , IT Gestionale              |
| 슈 나 Ordine        | Catalogo              | Pagamenti                                       | III Report                                                         | Gestionale Logista           |
| Carica consegna 🥡 | FATTURA               |                                                 | AAABBB76A01C123A<br>45678901                                       |                              |
| 99                | ×                     | CARICA CONSEGNA                                 | DOCUMENTO<br>9988776655<br>DESCRIZIONE LEVATA<br>Straordinaria / C | N° DATA<br>5 9988776<br>RIF. |
|                   | TE                    |                                                 |                                                                    |                              |
| N. Documento Data | a fattura Data carica | mento Ora caricamento                           |                                                                    |                              |
| 9963021069 03/12  | 2/2013 24/06/2016     | 15:22:56                                        |                                                                    |                              |
|                   |                       |                                                 |                                                                    |                              |

Caricando la consegna sul Portale Web viene automaticamente aggiornata la relativa sezione del Gestionale Logista e viceversa.

## **8. ALTRE FUNZIONALITA'**

1. I miei dati

Cliccando sulla freccia a fianco al nome utente puoi accedere alla sezione I miei dati.

Questa sezione ti aiuta a visualizzare e/o modificare tutte le informazioni di riepilogo utili per la gestione della tua rivendita, in particolare: dati titolare, dati rivendita, dati persona di contatto, ferie rivendita, dati persona delegata e dati trasporto garantito.

Puoi modificare autonomamente i dati di contatto del titolare, i dati della persona di contatto e della persona delegata semplicemente scrivendo i dati nelle caselle corrispondenti e cliccando sul tasto *Salva*.

Mantieni sempre aggiornati i tuoi dati di <u>cellulare</u> ed <u>e-mail</u> per essere sicuro di ricevere tutte le comunicazioni da Logista

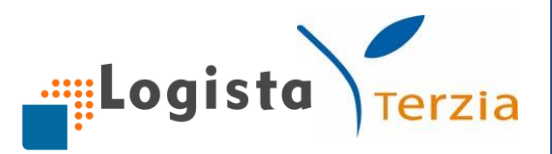

| Logista                             | Terzia              | Hai tempo fino a Lunedì 10 Ottobre ore 11:00 per inviare il tuo ordine ordinario |                       |        |           | റ IT Gestionale<br>③ 0,00 € | ~    |
|-------------------------------------|---------------------|----------------------------------------------------------------------------------|-----------------------|--------|-----------|-----------------------------|------|
| 습   낮 Ordine                        |                     | 🖨 Pa                                                                             | gamenti               | Report |           | Gestionale Logi             | ista |
| I miei Dati ()                      |                     |                                                                                  |                       |        |           |                             |      |
| DATI TITOLARE                       |                     |                                                                                  |                       | NDITA  |           |                             |      |
| Codice Titolare:                    | 0001145002          |                                                                                  | Codice Rivendita      |        | 08204800  | 004                         |      |
| Ragione Sociale:                    | SANFILIPPO3 ANTONIO |                                                                                  | Descrizione Rivendita | I      | Rivendita | N° 0004 di MISILMERI        |      |
| Codice Fiscale:                     | SNFNTN84L17G273S    |                                                                                  | Indirizzo             |        | CORSO     | VITTORIO EMANUELE 2         | 42   |
| Partita I.V.A.                      | 1111111111          |                                                                                  | Comune                |        | MISILME   | RI                          |      |
| Limite Fido Tabacco                 | 10000,000           |                                                                                  | Provincia             |        | PA        |                             |      |
| Limite Fido dispositivi elettronici | 20000,000           |                                                                                  | C.A.P.                |        | 90036     |                             |      |
| Telefono                            | 0612345678          |                                                                                  | Freq. di Levata       |        | Settimana | ale                         |      |
| Cellulare                           | 3490606051          |                                                                                  | Giorno di Levata      |        | Mercoled  | ì                           |      |
| Disattiva Servizio SMS              | $\bigcirc$          |                                                                                  | DFL di aggregazione   |        | 3567      |                             |      |
| Fax                                 | 06080702            |                                                                                  | Descrizione DFL       |        | DFL MI-(  | SAN DONATO M                |      |
| e-mail                              | testa@test.it       |                                                                                  | Cash & Carry          |        |           |                             |      |
| Data inizio licenza                 | 01/07/2010 00:00:00 |                                                                                  | Descrizione C & C     |        |           |                             |      |

# Inoltre, è possibile aggiornare il periodo di ferie della tua rivendita.

| Logista                | Terzia               | Hai tempo fino a Lunedì 04 Luglio per inviare il tuo ordine ordinario | alle ore 18:00                                     | ale 🗸      |
|------------------------|----------------------|-----------------------------------------------------------------------|----------------------------------------------------|------------|
| 습   낮 Ordine           | Catalogo             | Pagamenti                                                             | 🔟 Report 🛛 🗖 Gestiona                              | le Logista |
| Data inizio licenza    | 01/07/2010 00:00:00  | Descrizione C & C                                                     |                                                    |            |
| Data fine licenza      | 30/06/2019 00:00:00  |                                                                       | DITA                                               |            |
| Data stipula licenza   | 28/06/2010 00:00:00  | Dal                                                                   | 18/06/2015                                         | Ë          |
| DATI PERSONA DI CONTAT | то                   | AI                                                                    | 22/08/2015                                         | Ë          |
| Nome                   | ContattoN20          | DATI PERSON                                                           | NA DELEGATA (solo se la ragione sociale e' una soc | cieta')    |
| Cognome                | CognomeN20           | Nome                                                                  | DelegatoN4                                         |            |
| Telefono               | 18181820             | Cognome                                                               | DelegatoC4                                         |            |
| e-mail                 | contatto20@gmail.com | Telefono                                                              | 060605240                                          |            |
| DATI TRASPORTO GARANT  | пто                  | Email                                                                 | delegato239@mail.it                                |            |
| Aderente               | SI                   |                                                                       |                                                    |            |
| Data Attivazione       | 01.01.2015           |                                                                       | SALV                                               | 4          |
|                        |                      |                                                                       |                                                    |            |

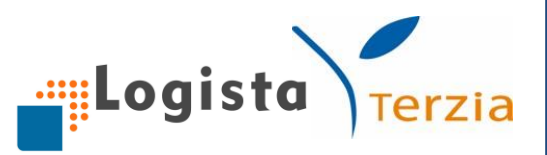

# 2. Piano di levata

Cliccando sulla freccia a fianco al nome utente puoi accedere alla sezione **Piano di levata** dove è possibile reperire le informazioni relative alle tempistiche che regolano l'invio degli ordini ordinari; in particolare, puoi visualizzare: la data di consegna, la data e ora limite di invio ordine e, se l'ordine è già stato inviato, il N° ordine, lo Stato, il Canale e la Tipologia.

| Logis                 | ita          | Terzia                        | D Hai ten<br>per inv | npo fino a Lunedì 10 (<br>iare il tuo ordine ordin | Ottobre ore 11:00<br>nario |                 | T Gestionale<br>,00 € ∽ |
|-----------------------|--------------|-------------------------------|----------------------|----------------------------------------------------|----------------------------|-----------------|-------------------------|
|                       | Ordine       | Catalogo                      | 🚍 Paga               | imenti                                             | III Report                 | <b>.</b>        | Gestionale Logista      |
| I miei Dati ()        |              |                               |                      |                                                    |                            |                 |                         |
|                       | Piano Di Lev | ata                           |                      |                                                    |                            | \$              | ×                       |
|                       | Data Consegr | na Data e Ora Limite Invio Or | dine N° Or           | dine Stato                                         | Canale                     | Tipologia       |                         |
| Ragione Sociale:      | 06/07/2016   | 04/07/2016 - 18:00            | 03318                | 346955 Modificab                                   | ile GL / Portale           | Ordinario       | IISILMERI               |
| Codice Fiscale:       | 13/07/2016   | 11/07/2016 - 18:00            |                      |                                                    |                            |                 | MANUELE 242             |
| Partita I.V.A.        | 20/07/2016   | 18/07/2016 - 18:00            |                      |                                                    |                            |                 |                         |
| Limite Fido Tabacco   | 27/07/2016   | 25/07/2016 - 18:00            |                      |                                                    |                            |                 |                         |
| Limite Fido dispositi | 29/07/2016   | -                             | 03318                | 346895 In lavoraz                                  | zione GL / Portale         | Straordinario   |                         |
| Telefono              | 03/08/2016   | 01/08/2016 - 18:00            |                      |                                                    |                            |                 |                         |
| Cellulare             |              |                               |                      |                                                    | _                          |                 |                         |
| Disattiva Servizio SI |              |                               |                      |                                                    |                            | CHIUDI          |                         |
| Fax                   |              | 06060702                      |                      | Descrizione DFL                                    |                            | DFL MI-(SAN DON | IATO M                  |
| e-mail                |              | teste@test it                 |                      | Cash & Carry                                       |                            |                 |                         |

# 3. Terzia Premium

Cliccando sulla freccia a fianco al nome utente puoi accedere alla sezione **Terzia Premium**, il programma di fidelizzazione e risparmio di Terzia.

Puoi trovare le informazioni relative ai punti cumulati, ai punti utilizzati, ai punti spendibili e alla data dell'ultimo aggiornamento.

Per avere più informazioni sul programma basta cliccare sul link apposito che si trova in basso alla pagina, tra i link utili (vedi anche Guida Terzia per dettagli).

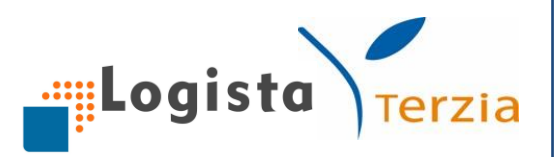

| Logista                             | Terzia                   | 💬 Hai tempo<br>per inviare | fino a Martedi 15 Novemi<br>e il tuo ordine ordinario |            | ्री IT Gestionale |                      |  |
|-------------------------------------|--------------------------|----------------------------|-------------------------------------------------------|------------|-------------------|----------------------|--|
| 슈 나 Ordine                          | 🖃 Catalogo               | 🖨 Paga                     |                                                       | III Report |                   | 📮 Gestionale Logista |  |
| I miei Dati 🥡                       |                          |                            |                                                       |            |                   |                      |  |
| DATI TITOLARE                       |                          |                            |                                                       | DITA       |                   |                      |  |
| Codice Titolare:                    | 0001145002               |                            | Codice Rivendita                                      |            | 0820480004        |                      |  |
| Ragione Sociale:                    | SANFILIPPO ANTONIO AMM   | GIUDIZ. BONA               | Rivendita N° 0004 di MISILMERI                        |            |                   |                      |  |
| Codice Fiscale:                     | 🌍 Terzia Premiu          | m                          |                                                       | ×          | CORSO VIT         | TORIO EMANUELE 242   |  |
| Partita I.V.A.                      | €Terzia Cumulati         | 5                          | 3.84 €                                                |            | MISILMERI         |                      |  |
| Limite Fido Tabacco                 | ETerzia Iltilizzati      |                            | )<br>00 E                                             |            | PA                |                      |  |
| Limite Fido dispositivi elettronici | Terzia Orazzan           |                            | 2015                                                  |            | 90036             |                      |  |
| Telefono                            | €Terzia Spendibili       | 3                          | 5,84€                                                 |            | Settimanale       |                      |  |
| Cellulare                           | Data Ultimo Aggiornament | ) 3                        | 31/10/2016                                            |            | Giovedì           |                      |  |
| Disattiva Servizio SMS              |                          |                            |                                                       | CHIUDI     | 3598              |                      |  |

## 4. Area Download

In fondo ad ogni pagina, nella sezione **Link Utili**, è anche presente il link **Area Download** cliccando sul quale vieni reindirizzato ad una sezione in cui è possibile scaricare i seguenti file: Guida rapida, Catalogo prodotti aggiornato, File excel per l'invio dell'ordine.

| Logista                                 | Terzia             | Hai tempo fino a Lunedì 10 Ottobre ore 11:00 |            | Ω IT Gestionale<br>③ 0,00 € |
|-----------------------------------------|--------------------|----------------------------------------------|------------|-----------------------------|
| 슈 나 Ordine                              | Catalogo           | Pagamenti                                    | III Report | Gestionale Logista          |
| Area Download                           |                    |                                              |            |                             |
| Documento                               | Descrizione        |                                              |            | Scarica                     |
| Manuale utente Logista                  | Presto disponibile |                                              |            |                             |
| Catalogo Logista                        | na <u>L</u>        |                                              |            |                             |
| File excel per inviare l'ordine Logista | ) <u> </u>         |                                              |            |                             |

5. Chiedi al servizio clienti

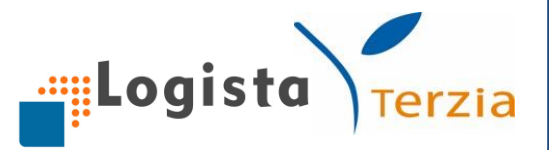

Cliccando sul link **Chiedi al servizio clienti** puoi inviare direttamente una richiesta di supporto. Un operatore dedicato provvederà a ricontattarti al fine di risolvere il tuo problema.

| Logista                                     | Terzia                 | Ţ     | Hai tempo fino a Lo<br>per inviare il tuo or | unedì 10 Ottobre ore 11<br>dine ordinario | :00 |              | Ω IT Gestionale    |
|---------------------------------------------|------------------------|-------|----------------------------------------------|-------------------------------------------|-----|--------------|--------------------|
| 습 Ļ Ordine                                  | Chiedi al Servizio Cli | ienti |                                              |                                           | ×   |              | Gestionale Logista |
| Area Download                               | Oggetto                |       |                                              |                                           |     |              |                    |
| Documento De                                |                        |       |                                              |                                           |     |              | Scarica            |
| Manuale utente Logista Co                   | Area di supporto       |       |                                              |                                           | ~   |              | Presto disponibile |
| Catalogo Logista Co<br>[Ki                  | Testo                  |       |                                              |                                           |     | ità Minima   | <u>ل</u> ا         |
| File excel per inviare l'ordine Logista Ord |                        |       |                                              |                                           |     | à di invio   | <u>.U</u> .        |
|                                             |                        |       |                                              |                                           |     |              |                    |
| Logista                                     |                        |       |                                              |                                           |     | RICHIEDI     | SUPPORTO           |
| rerzia                                      |                        | _     |                                              |                                           |     | Chiedi al se |                    |
|                                             |                        |       | CHIUDI                                       | INVIA                                     |     |              |                    |

6. Messaggi

Puoi accedere alla sezione Messaggi in due modi:

- Cliccando sull'icona con la "busta" in alto a destra
- Cliccando su *Leggi tutti i messaggi* nella home page

| Logista             | Terzia       | Hai tempo fino a Lunedì (<br>per inviare il tuo ordine or | 04 Luglio alle ore 18:00 | ደ በ   | ſ Gestionale ∨     |
|---------------------|--------------|-----------------------------------------------------------|--------------------------|-------|--------------------|
| 슈 나 Ordine          | E Catalogo   | Pagamenti                                                 | Report                   | Þ     | Gestionale Logista |
| Messaggi (j)        |              |                                                           |                          |       |                    |
|                     |              |                                                           |                          |       |                    |
| Cerca               |              |                                                           |                          |       | ×                  |
| Data ⇒↑ Ora         | ↓ ↑ Mittente | ↓ ↑ Oggetto                                               | <b>↓</b> ↑               | Leggi | Stato              |
| 01/07/2016 15:35:00 | LOGISTA      | Messaggio                                                 |                          | ø     | $\bigcirc$         |
| 01/07/2016 15:42:00 | LOGISTA      | MESSAGGIO GL                                              |                          | ø     |                    |
|                     |              | < 1 >                                                     |                          |       |                    |

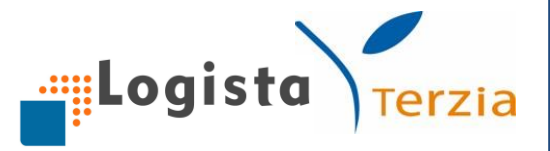

Nella sezione messaggi puoi ricercare le comunicazioni che hai ricevuto. Inserendo una parola chiave nella casella Cerca appaiono automaticamente i risultati della ricerca.

Per ogni messaggio puoi avere informazioni su:

- Data
- Ora
- Mittente
- Oggetto
- Stato

Cliccando sulla lente visualizzi il messaggio.

| Logista                | Terzia          | Hai tempo fino a Lunedì 1<br>per inviare il tuo ordine or | 10 Ottobre ore 11:00<br>rdinario | ی ات Gestio                | onale 🗸 🗸    |
|------------------------|-----------------|-----------------------------------------------------------|----------------------------------|----------------------------|--------------|
| 습 및 Ordine             | 🖃 Catalogo      | Pagamenti                                                 | Report                           | 🖵 Gestio                   | nale Logista |
| Messaggi ()<br>RICERCA |                 |                                                           |                                  |                            |              |
| Cerca                  |                 |                                                           |                                  |                            |              |
| Data ⇒↑ Ora            | Messaggio       |                                                           | ×                                | J.↑ Leggi                  | Stato        |
| 01/07/2016 15:35:00    | LC Oggetto:     | Messaggio                                                 |                                  | P                          |              |
| 01/07/2018 15:42:00    | LC<br>Mittente: | LOGISTA                                                   |                                  | 2                          |              |
|                        | Data Invio:     | 01/07/2016                                                |                                  |                            |              |
| Logista                | Messaggio:      | Gentile rivendita                                         |                                  | RICHIEDI SUPPORTO          |              |
| Terzia                 | 4               |                                                           | CHIUDI                           | Chiedi al servizio clienti |              |